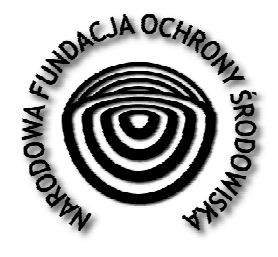

Narodowa Fundacja Ochrony Środowiska

01-445 Warszawa, ul. Erazma Ciołka 13 tel./fax: (48) (22) 877 23 59 – 61 e-mail: zarzad@zarzad.org.pl www.nfos.org.pl NIP: 522-000-18-89 Członek Światowej Unii Ochrony Przyrody

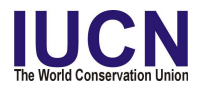

## INSTRUKCJA UŻYTKOWANIA NARZĘDZIA BAZODANOWEGO UMOŻLIWIAJĄCEGO GROMADZENIE ORAZ PRZETWARZANIE WYNIKÓW BADAŃ MAKROBEZKRĘGOWCÓW BENTOSOWYCH

Autor opracowania: Jan Góralski J. software Konsultacje merytoryczne: dr Rajmund Wiśniewski, dr Wojciech Nowicki, Marcin Kamiński, Adam Neumann

Warszawa, 20 sierpnia 2012 r.

# **INFORMACJE OGÓLNE**

## PRZEZNACZENIE APLIKACJI "MAKROBY 2"

Aplikacja "Makroby 2" jest dostępnym przez przeglądarkę internetową narzędziem, służącym do gromadzenia w postaci cyfrowej dokumentacji monitoringu makrobentosu rzek, na którą składają się zapisane w protokołach terenowych i protokołach procedur laboratoryjnych:

- charakterystyki fizyczno-geograficzne i geologiczne stanowisk monitoringowych (punktów pomiarowo-kontrolnych);
- wyniki obserwacji i pomiarów zróżnicowania siedliskowego oraz nasilenia antropopresji w obrębie stanowisk monitoringowych i w ich otoczeniu;
- charakterystyki pobranych próbek makrobezkręgowców bentosowych;
- informacje o przebiegu opracowania w laboratorium pobranych próbek makrobezkręgowców bentosowych;
- wyniki oznaczeń taksonomicznych makrobezkręgowców z pobranych próbek.

Na podstawie zgromadzonych danych, wykorzystując wbudowane moduły statystyczne, użytkownik systemu może wykonać obliczenia miar biologicznych (metriksów) niezbędne do dokonania oceny stanu (potencjału) ekologicznego wód w punkcie pomiarowo-kontrolnym (ppk), a także w jednolitej części wód powierzchniowych (rzek) (JCWP) oraz może generować raporty w postaci pliku w formacie Excel-a.

## **UŻYTKOWNICY BAZY DANYCH**

Ze względu na charakter pracy z bazą danych (zadania) wyróżnia się następujące grupy użytkowników o określonym zakresie czynności i zróżnicowanym statusie dostępu do narzędzia:

- *badacz* wprowadzający do systemu dane uzyskane podczas prac terenowych i analiz laboratoryjnych;
- *ekspert wojewódzki (WIOS Centrala) / ekspert zewnętrzny (WIOŚ Centrala)* zarządzający merytorycznie bazą danych na poziomie danego województwa;
- *ekspert GIOŚ / ekspert zewnętrzny GIOŚ* zarządzający merytorycznie bazą danych na poziomie krajowym;
- *administrator* osoba administrująca systemem;
- *użytkownik zewnętrzny* osoba, która po uzyskaniu zgody administratora systemu korzysta z zasobów informacji zgromadzonych w systemie.

## UPRAWNIENIA UŻYTKOWNIKÓW BAZY DANYCH

Opisani powyżej użytkownicy, po zalogowaniu się do systemu mają możliwość wykonania następujących operacji:

- badacz:
  - o wprowadza dane do systemu;
  - o wyszukuje raporty;
  - wytwarza raport xls z pomiarów;
- *ekspert wojewódzki* (WIOŚ Centrala) / *ekspert zewnętrzny* (*WIOŚ Centrala*):
  - o wyszukuje raporty sporządzone przez podlegle osoby;
  - akceptuje raporty z obszaru danego województwa;
  - poprawia i modyfikuje raport z pomiaru;
  - wytwarza raport xls z wyszukanych pomiarów;
  - o oblicza stan (potencjał) ekologiczny wód;

#### • ekspert GIOŚ / ekspert zewnętrzny GIOŚ:

- o ma wszystkie uprawnienia *eksperta wojewódzkiego;*
- o dodaje wpisy (hasła) do słownika;
- o dokonuje zmiany (korekty) danych punktu pomiarowo-kontrolnego (ppk);
- o może określić granice klas dla typów biotycznych rzek;

#### • administrator:

- o nadaje, koryguje i cofa uprawnienia użytkownikom systemu;
- tworzy raport xls z pomiaru.

## **INSTRUKCJE OPERACYJNE**

## URUCHOMIENIE APLIKACJI

Uruchomienie aplikacji odbywa się poprzez otwarcie przeglądarki internetowej FireFox bądź IE w wersji 7.0 i wybranie adresu aplikacji https:// .....oraz wprowadzenie loginu i hasła użytkownika

## WPROWADZENIE DANYCH Z PROTOKOŁU TERENOWEGO

Wprowadzanie danych z obserwacji i pomiarów terenowych oraz wyników oznaczeń makrobezkręgowców bentosowych jest podstawową i najczęściej wykorzystywaną funkcją systemu "Makroby 2".

Dane z protokołu terenowego wprowadza się na strony internetowe, kolejno wyświetlane przez aplikację "Makroby 2". Układ i kolejność haseł na tych stronach są podobne jak w używanych obecnie formularzach "papierowych".

Każda strona formularza "papierowego" jest przenoszona na osobną stronę internetową zwaną w dalszej części opisu zakładką albo stroną.

Użytkownik, po zalogowaniu, wybiera link "Raporty" znajdujący się w górnym lewym rogu ekranu a następnie z nowo otwartej strony wybiera link "Zarządzaj raportami".

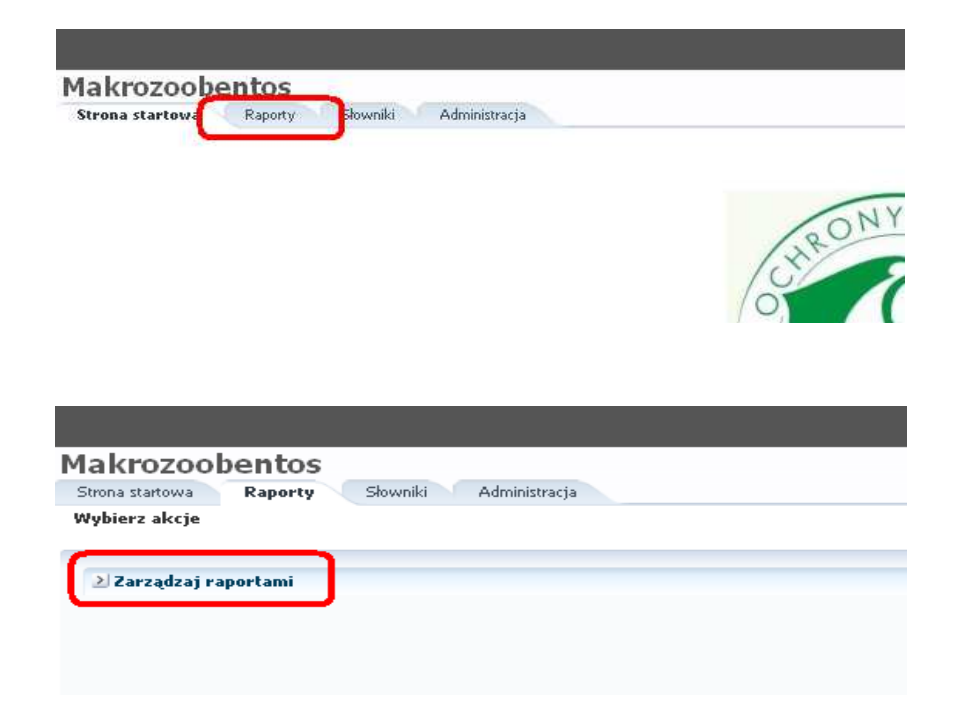

Po otworzeniu kolejnej strony, użytkownik może dodać do bazy danych nowy raport, dokończyć raport rozpoczęty lub wyszukać raport wprowadzony wcześniej.

W celu wpisania do bazy danych nowego pomiaru należy kliknąć guzik "Dodaj nowy pomiar" znajdujący się po lewej stronie ekranu.

| <b>Wyszukiwanie</b><br> zgodnij       | <b>e</b><br>ystkie () Któ<br>ówna się | rekolwiek<br>V |                     |        |          |          |                   |                   |                 |              |           |            |                     |
|---------------------------------------|---------------------------------------|----------------|---------------------|--------|----------|----------|-------------------|-------------------|-----------------|--------------|-----------|------------|---------------------|
| Izgodnij 💿 Wszy<br>Id Rá<br>Wersja Rá | ystkie () Któ<br>Iówna się            | rekolwiek<br>V |                     |        |          |          |                   |                   |                 |              |           |            |                     |
| Id Ro<br>Wersja Ro                    | ówna się                              | V              | 1                   |        |          |          |                   |                   |                 |              |           |            |                     |
| Wersja Ró                             |                                       | 1.000          |                     | 1      |          |          |                   |                   |                 |              |           |            |                     |
|                                       | lówna się                             | ٧              |                     | 4      |          |          |                   |                   |                 |              |           |            |                     |
| ojewództwo Ró                         | ówna się                              | ٧              |                     | ۷      |          |          |                   |                   |                 |              |           |            |                     |
| PPK Rd                                | ówna się                              | v              | 8                   | 8      |          |          |                   |                   |                 |              |           |            |                     |
| JCWP Rd                               | ówna się                              | ٧              |                     | ۷      |          |          |                   |                   |                 |              |           |            |                     |
| ata dodania 🛛 Ró                      | ówna się                              | ۷              | 1                   |        |          |          |                   |                   |                 |              |           |            |                     |
| ata pobrania 🛛 Ró                     | ówna się                              | ۷              | 1                   |        |          |          |                   |                   |                 |              |           |            |                     |
| DataProt Rd                           | ówna się                              | ۷              | B                   |        |          |          |                   |                   |                 |              |           |            |                     |
| Nr próby Za                           | aczyna się od                         | ٧              |                     |        |          |          |                   |                   |                 |              |           |            |                     |
| Odrzucony Ró                          | lówna się                             | V              | 10                  |        |          |          |                   |                   |                 |              |           |            |                     |
| Dodał/a Za                            | aczyna się od                         | ۷              |                     |        |          |          |                   |                   |                 |              |           |            |                     |
| Zmienił/a Za                          | aczyna się od                         | ٧              |                     |        |          |          |                   |                   |                 |              |           |            |                     |
|                                       |                                       |                |                     |        |          |          |                   |                   |                 |              |           |            | Szukaj Resetuj      |
|                                       | in Dala                               |                | Dedaled bedrafe     | Thank  | Ålessend | Odmić    | Cound mana de     | W. Barran (d. )   | Mine DDK (COMD  |              |           |            |                     |
| odaj nowy pomis                       | Iar Dokol                             | ncz porniar    | Poogida pagawa      | Editol | мксерсој | -sparzac | General raport us | AAÀNICS 2(91) MOO | miary PPR/JCVVP |              |           |            |                     |
| dok 🔹 🚮 Od                            | okącz                                 |                |                     |        |          |          |                   |                   |                 |              |           | -          |                     |
| Wen                                   | rsja Data<br>pobrania                 | Data           | dodania Województwo | PPK    |          | JCWP     | Dodakia           | Zmienił/a         | Nr próby        | Zatwierdzony | Odrzucony | Walidowany | Nieautoryzowany XLS |
| lata to display.                      |                                       | _              |                     |        |          |          |                   |                   |                 |              |           |            |                     |

Otwiera się pierwsza strona wprowadzanego raportu, zawierająca informacje o stanowisku – "Dane podstawowe".

## Makrozoobentos

Strona startowa Słowniki Administracja Raporty Wybierz akcje 😢 Zarządzaj raportami BADANIE:1726 WERSJA:1 Dane podstawowe Informacje o stanowisku Morfologia I hydrologia strumienia Formy antropopresji w ob Nazwa rzeki 函 \* Data wypełnienia protokołu Nr próby Opracował wania wania Stanowisko \* Kod ppk 1 Kod jewp Szkic odręczny stanowiska Przeglądaj. Wyślij Kraj Polska \* Województwo Mapa nr. Typ strumienia Rzędowość strumienia Odległość od źródła Długość geograficzna Szerokość geograficzna Długość badanego odcinka Wysokość n.p.m. Nazwa ekoregionu Nr ekoregionu System rzeczny \* Klasa geologiczna \* Hydrologiczny typ strumienia \* Obecność jezior w górze nie Y strumienia przed stanowiskiem \* Typ doliny × Profil poprzeczny a. Szerokość rozlewiska b. Szerokość koryta wysokiej wody c. Głębokość koryta głębokiej wody d. średnia szerokość rzeki e. średnia głębokość wody F. Maksymalna głębokość wody w korycie Użytkowanie terenu las iglasty las liściasty

Dane z protokołu terenowego należy wpisywać kolejno, od początku strony do końca.

Widoczne na ekranie szare pola są zablokowane przed wypełnianiem przez użytkownika. System wypełnia je automatycznie z wbudowanych słowników, na podstawie danych wpisanych przez użytkownika w pozostałych polach. Przykładowo, zabarwione na szaro pole

"Nazwa rzeki" nie reaguje na próbę wypełnienia go przez użytkownika. Nazwa badanej rzeki pojawia się na nim samorzutnie po wybraniu przez użytkownika kodu punktu pomiarowokontrolnego z listy rozwijanej "Kod ppk".

Może zdarzyć się, że któreś z szarych pól nie zostanie wypełnione automatycznie – oznacza to, że punkt pomiarowy (ppk), którego to dotyczy nie miał skonfigurowanej potrzebnej danej w słownikach znajdujących się w bazie danych. Nie będzie to jednak miało wpływu na poprawność zapisu wprowadzonego raportu.

Przy wpisywaniu dat należy posłużyć się wbudowanym kalendarzem. Po kliknięciu ikonki a znajdującej się przy polu "\*Data wypełnienia protokołu" i otwarciu się kalendarza należy wybrać odpowiednią datę z protokołu terenowego.

Istnieje możliwość dodania do raportu zdjęcia stanowiska. Odbywa się to poprzez naciśnięcie przycisku "Przeglądaj" i wybranie pliku zawierającego zdjęcie stanowiska. Plik ten musi posiadać rozszerzenie JPG.

| 🛛 Zarządzaj raportami        |                                                                                  |
|------------------------------|----------------------------------------------------------------------------------|
| BADANIE:588 WERSJA:2         |                                                                                  |
| Dane podstawowe In           | formacje o stanowisku Morfologia i hydrologia strumienia Formy antropopresji w o |
| Nazwa rzeki                  | Lubianka - uj. do Kamiennej                                                      |
| * Data wypełnienia protokołu | 26.05.2008                                                                       |
| Nr próbki                    | 70601261                                                                         |
| Opracował                    | wania wania                                                                      |
| Stanowisko                   | Lubianka - uj. do Kami                                                           |
| * Kod ppk                    | PL01S1001_1508 💌                                                                 |
| Kod jewp                     | PLRW20005234389                                                                  |
| Szkic odręczny stanowiska    | Przeglądaj                                                                       |
|                              | Wyślij                                                                           |
| Kraj                         | Polska                                                                           |
| * Województwo                | świętokrzyskie 💉                                                                 |

Po wybraniu pliku, należy kliknąć przycisk "Wyślij" celem przekopiowania pliku na server.

Podczas wprowadzania do bazy informacji szczególną uwagę należy zwracać na pola ze znakiem gwiazdki \*, które bezwzględnie wymagają wypełnienia. Brak w takim polu wpisanej informacji blokuje przejście do dalszych stron/zakładek. Odnosi się to do całej aplikacji.

Pole (sekcja) "Pokrycie terenu" wymaga wypełnienia w taki sposób, aby wartość każdej pozycji (pola) była wielokrotnością liczby 10 ( 10,20,30,40 ...100 ), zaś suma wartości wpisanych wynosiła 100.

Po wypełnieniu wszystkich pól widocznych na tej zakładce/stronie należy wcisnąć przycisk "Dalej" widoczny w prawej, górnej części okna.

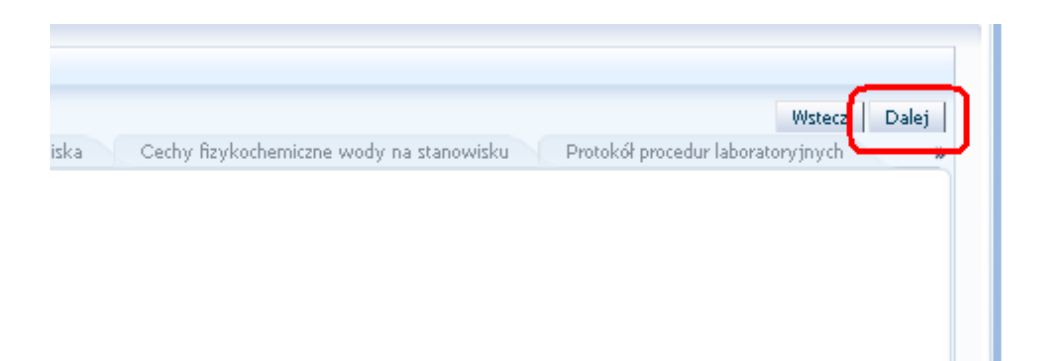

System pilnuje, aby każde pole zostało wypełnione według ściśle ustalonych zasad ( format wpisywanych danych, suma kontrolna itd.). Jeżeli któreś z pól oznaczonych gwiazdką\* nie zostało wypełnione, lub dane zostały wprowadzone w nieprawidłowym formacie, po naciśnięciu przycisku "Dalej" nie nastąpi przejście do kolejnej strony/zakładki. W takim wypadku użytkownikowi zostanie przedstawiona informacja o przyczynie zablokowania systemu. Przy polu niewypełnionym lub wypełnionym nieprawidłowo zostanie wyświetlony komunikat o błędzie, zaś samo pole tekstowe zostanie podświetlone na czerwono. Należy wtedy uzupełnić lub skorygować wymaganą informację, a następnie ponownie kliknąć przycisk "Dalej".

| Iżytkowanie terenu las iglasty<br>las liściasty<br>las mieszany<br>wrzosowiska<br>wody stojące<br>tereny podrnokłe, trzcinowiska<br>łąki, pastwiska<br>tereny naturalnie niepokryte roślinnością<br>tereny użytkowane rolniczo<br>tereny zabudowane<br>obszary przemysłowe<br>inne | 10<br>4<br>4 | Błąd: Format jest niepoprawny.<br>Wartość musi być zgodna z tym wzorcem:<br>10 20 30 40 50 60 70 80 90 100 |
|----------------------------------------------------------------------------------------------------|--------------|----------------------------------------------------------------------------------------------------|
| Suma 15                                                                                                    |              | ×                                                                                                    |

Przedstawiony sposób informowania użytkownika o pozostawieniu pól niewypełnionych lub wypełnionych błędnie odnosi się do wszystkich kolejnych zakładek/stron.

Po poprawnym wypełnieniu wszystkich pól i naciśnięciu przycisku "Dalej" nastąpi przejście do zakładki "Informacje o stanowisku"

| ADANIE:1786 WERSJA:1          |                                                                                                    |                                      |                                       |                            |                                  |                    |                             | Wstecz Dalej   |
|-------------------------------|----------------------------------------------------------------------------------------------------|--------------------------------------|---------------------------------------|----------------------------|----------------------------------|--------------------|-----------------------------|----------------|
| Dane podstawowe               | nformacje o stanowisku 📃 Mörf                                                                                                    | ologia i hydrologia strumienia 👘 For | my antropopresji w obrębie stanowiska | Zanieczyszczenia w obrębie | e stanowiska 👘 Cechy fizykochemi | zne wody na stanow | isku Protokół procedur labo | oratoryjnych 🔰 |
| siadliska minaralna           | charaktenetteka                                                                                                    | % stopień pokrycia dna - 5% skala;   | % stopień pokrycia dna - 5% skala;    | liczba p                   | oróbek cząstkowych               |                    |                             |                |
| areanarea mineraine           | cirerencer y styrie                                                                                                    | wyłącznie siedliska mineralne        | biotycznych                           | suma                       | komentarze                       |                    |                             |                |
| Megalital                     | wielkość frakcji mineralnej > 40 cm;<br>bloki skalne; wolnostojące skały                                                                                                    |                                      |                                       |                            |                                  | ~                  |                             |                |
| Makrolital                    | wielkość frakcji mineralnej > 20 cm ?<br>40 cm; bloki skalne, głazy, z<br>domieszką frakcji gruboziamistego<br>substratu mineralnego, głównie grube<br>frakcje żwirowe (kamienie zbliżone<br>wielkością do wielkości głowy) |                                      |                                       |                            |                                  |                    |                             |                |
| Mezolital                     | wielkość frakcji mineralnej >6 cm ? 20<br>cm; duże kamienie (wielkość zbliżona<br>do wielkości ręki lub pięści), z<br>domieszką mniejszych frakcji<br>gruboziamistego substratu mineralnego                                 |                                      |                                       |                            | [                                |                    |                             |                |
| Mikrolital                    | wielkość frakcji mineralnej > 2 cm ? 6<br>cm; gruby żwir (wielkość zbliżona do<br>wielkości jaja lub pięści dziecka), z<br>możliwą domieszką mniejszych frakcji<br>onhoziamistano substratu mineralnego                     |                                      |                                       |                            | <u> </u>                         |                    |                             |                |
| aterilitation laterationale   | di mala manda a                                                                                                    | 96 stopień pokrycia dna -5% skala    | c. d. % stopień pokrycia dna - 5%     | liczba p                   | oróbek cząstkowych               |                    |                             |                |
| sieuliska blotýczne           | Charakterystyka                                                                                                    | wyłącznie siedliska biotyczne        | biotycznych                           | suma                       | komentarze                       |                    |                             |                |
| Glony                         | glony (mikro- i makroalgî)                                                                                                    |                                      |                                       |                            |                                  | ~                  |                             |                |
| Makrofity zanurzone           | zanurzone makrofity, włączając mchy,<br>wątrobowce i Characeae                                                                                                    |                                      |                                       |                            |                                  |                    |                             |                |
| Makrofity wynurzone           | np. Typha, Carex, Phragmites                                                                                                    |                                      |                                       |                            | 1                                |                    |                             |                |
| Żywe części roślinności lądow | , części zanurzone roślinności<br>nadbrzeżnej np. drobne korzenie                                                                                                    |                                      |                                       |                            |                                  |                    |                             |                |
| Drzewo/rylal                  | pnie zwalonych drzew, b. duże gałęzie<br>i duże korzenie                                                                                                    |                                      |                                       |                            |                                  |                    |                             |                |
| CPOM                          | grubocząsteczkowa materia<br>organiczna, np. zbutwiałe<br>zmacerowane części liści, kora, szyszki                                                                                                    |                                      |                                       |                            | Ē                                |                    |                             |                |
| FPOM                          | drobnocząsteczkowa materia<br>organiczna                                                                                                    |                                      |                                       |                            |                                  |                    |                             |                |
| Bakterie i grzyby             | bakterie i grzyby występujące na<br>powierzchni skał, w ściekach<br>(sapropel)                                                                                                    |                                      |                                       |                            | 1                                | -                  |                             |                |

Zakładka ta składa się z podwójnej tabeli zawierającej informacje o mikrosiedliskach. Każda z tabelek zawiera większą ilość rekordów niż zmieści się na ekranie monitora, dlatego też aby wyświetlić pozostałe rekordy należy skorzystać z suwaka znajdującego się z prawej strony każdej z tabelek.

W przypadku konieczności powrotu do poprzednich zakładek należy kliknąć na nazwę danej zakładki znajdującą się w górnej części okna.

| М | akrozoobentos                                                                                    |
|---|--------------------------------------------------------------------------------------------------|
| 9 | Strona startowa Raporty Słowniki Administracja                                                   |
| ٧ | Vybierz akcje                                                                                    |
|   |                                                                                                  |
|   | ⊻ Zarządzaj raportami                                                                            |
|   | BADANIE:1745 WERSJA:1                                                                            |
|   | Dane podstawowe Informacje o stanowisku Morfologia i hydrologia strumienia Formy antropopresji w |
|   | * Zacienienie 🛛 💌                                                                                |
|   | Śradpie szerokość zakrzewień i zadrzewień pa brzegu                                              |
|   | * Lewy brzeg brak                                                                                |
|   | * Forma koryta 🛛 💌                                                                               |
|   | Obecność wód stagnujących 🔝 permanentne odnogi boczne połączone z głównym korytem rzecznym       |
|   |                                                                                                  |

Po poprawnym wypełnieniu formularza, należy wcisnąć przycisk "Dalej" znajdujący się w prawym, górnym rogu. Otworzy się zakładka "Morfologia i hydrologia strumienia".

| ⊻ Zarządzaj raportami                               |                                               |                                          |                                       |                                          |              |
|-----------------------------------------------------|-----------------------------------------------|------------------------------------------|---------------------------------------|------------------------------------------|--------------|
| BADANIE:1786 WERSJA:1                               |                                               |                                          |                                       |                                          | Wstecz Dalej |
| Dane podstawowe Informacje o stanowisku             | Morfologia i hydrologia strumienia            | Formy antropopresji w obrębie stanowiska | Zanieczyszczenia w obrębie stanowiska | Cechy fizykochemiczne wody na stanowisku | *            |
| * Zacienienie                                       | ×                                             |                                          |                                       |                                          |              |
| Čudeja zaveloší zalozovicí i zadrovicí o s brozv    | * Prawy brzeg brak 💌                          |                                          |                                       |                                          |              |
| Srednia szerokost zakrzewien i zadrzewien na brzego | * Lewy brzeg brak 💌                           |                                          |                                       |                                          |              |
| * Forma koryta                                      | ~                                             |                                          |                                       |                                          |              |
| Obecność wód stagnujących                           | 🔲 permanentne odnogi boczne połączone z główr | iym korytem izecznym                     |                                       |                                          |              |
|                                                     | 🔜 okresowe odnogi boczne                      |                                          |                                       |                                          |              |
|                                                     | 📃 permanentne odnogi boczne odcięte od główne | go koryta rzecznego                      |                                       |                                          |              |
|                                                     | 📃 brak wód stagnujących                       |                                          |                                       |                                          |              |
|                                                     | 🔜 inne typy wód stagnujących                  |                                          |                                       |                                          |              |
|                                                     |                                               |                                          |                                       |                                          |              |
| * Naturalne zapory drzewne na stanowisku            | brak 💌                                        |                                          |                                       |                                          |              |
| * Gałęzie                                           | brak 💌                                        |                                          |                                       |                                          |              |

Należy wypełnić wszystkie pola po kolei zwracając uwagę na konieczność podania wartości w polach oznaczonych gwiazdkami "\*".

W przypadku konieczności powrotu do poprzednich stron należy kliknąć na odpowiednią nazwę w górnej części okna.

| Makr      | oobentos                                                                               |             |
|-----------|----------------------------------------------------------------------------------------|-------------|
| Strona st | va Raporty Słowniki Administracja                                                      |             |
| Wybierz   | cje                                                                                    |             |
|           |                                                                                        |             |
| 🗹 Zar     | zaj raportami                                                                          |             |
| BADA      | 1745 WERSJA:1                                                                          |             |
| Dar       | dstawowe Informacje o stanowisku Morfologia i hydrologia strumienia Formy antr         | opopresji w |
|           | * Zacienienie 🛛 💌                                                                      |             |
| Śred      | zerokość zakrzewień i zadrzewień na brzegu * Prawy brzeg brak *<br>* Lewy brzeg brak * |             |
|           | * Forma koryta 🛛 💌                                                                     |             |
|           | Obecność wód stagnujących 🔄 permanentne odnogi boczne połączone z głównym korytem r    | zecznym     |

Po poprawnym wypełnieniu formularza należy wcisnąć przycisk "Dalej" znajdujący się w prawym, górnym rogu. Otworzy się zakładka "Formy antropopresji w obrębie stanowiska".

| Makrozoobentos<br>Strona startowa Raporty                                    | Słowniki Administracja                                                                                                    |                                          |                                       |                                          |                                   |              |
|------------------------------------------------------------------------------|----------------------------------------------------------------------------------------------------|------------------------------------------|---------------------------------------|------------------------------------------|-----------------------------------|--------------|
| Wybierz akcje                                                                |                                                                                                    |                                          |                                       |                                          |                                   |              |
| 🔟 Zarządzaj raportami                                                        |                                                                                                    |                                          |                                       |                                          |                                   |              |
| BADANIE:1745 WERSJA:1                                                        |                                                                                                    |                                          |                                       |                                          |                                   | Wstecz Dalej |
| « Informacje o stanowisku                                                    | Morfologia i hydrologia strumienia                                                                                                    | Formy antropopresji w obrębie stanowiska | Zanieczyszczenia w obrębie stanowiska | Cechy fizykochemiczne wody na stanowisku | Protokół procedur laboratoryjnych | *            |
|                                                                              | Zapory, jazy, progi                                                                                                    |                                          |                                       |                                          |                                   |              |
| * Inne struktury zmieniające po                                              | przeczny profil koryta Brak 🛛 😒                                                                                                    |                                          |                                       |                                          |                                   |              |
| Modyfikacja                                                                  | brzegów i dna koryta                                                                                                    | PrawyDno Lewy                            |                                       |                                          |                                   |              |
| * Obecność odciętych fr<br>* Koryto obu<br>* Porostabić<br>* Zanieczy szczen | betronove be to:<br>betronove be to:<br>betronove to store<br>gabony<br>brak umconter<br>* Stagnadis wody Ne W<br>* Pogłębiene konyta Ne W<br>dowane bo prychyte Ne W<br>dowane bo prychyte Ne W<br>ip fall webbraniowa ji Ne W<br>iz szelenie Brak W<br>* Zasolenie Brak W | elin                                     |                                       |                                          |                                   |              |

Należy wypełnić wszystkie pola po kolei, zwracając uwagę na konieczność podania wartości w polach oznaczonych gwiazdkami "\*".

W przypadku potrzeby powrotu do poprzednich zakładek należy kliknąć odpowiednią nazwę w górnej części okna.

Po poprawnym wypełnieniu formularza należy wcisnąć przycisk "Dalej" w prawym, górnym rogu okna.

Otworzy się zakładka "Zanieczyszczenia w obrębie stanowiska".

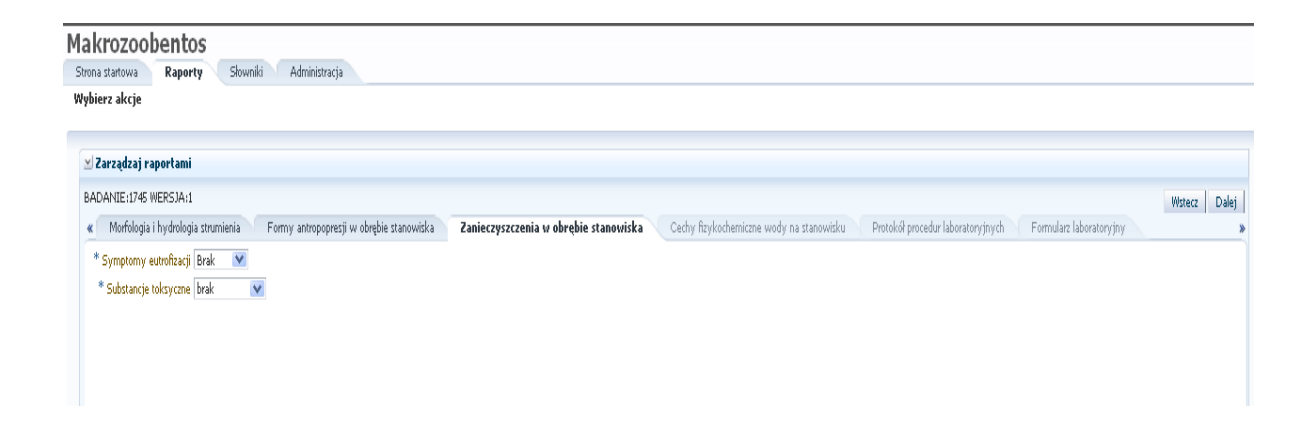

Należy wypełnić wszystkie pola po kolei zwracając uwagę na konieczność podania wartości w polach oznaczonych gwiazdkami "\*".

W przypadku potrzeby powrotu do poprzednich zakładek należy kliknąć na odpowiednią nazwę w górnej części okna.

Po poprawnym wypełnieniu formularza należy wcisnąć przycisk "Dalej" znajdujący się w prawym, górnym rogu. Otworzy się zakładka "Cechy fizykochemiczne wody na stanowisku".

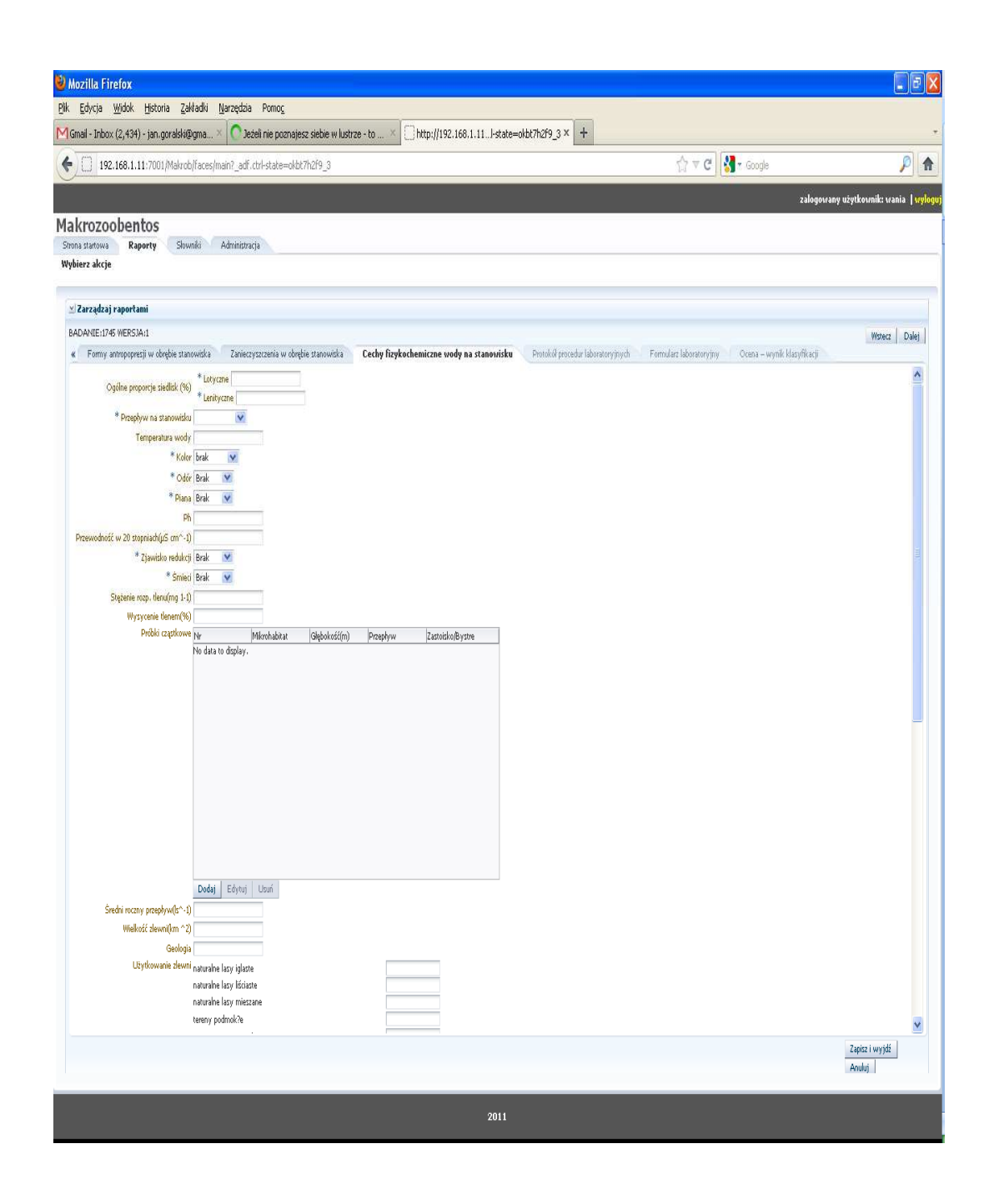

Należy wypełnić wszystkie pola po kolei zwracając uwagę na konieczność podania wartości w polach oznaczonych gwiazdkami "\*".

W celu wpisania wartości w polu "Próbki cząstkowe" należy kliknąć przycisk "Dodaj" znajdujący się pod tabelą tej sekcji.

| Próbki cząstkowe          | Nr                  | Mikrohabitat | Głębokość(m) | Przepływ | Zastoisko/Bystre |
|---------------------------|---------------------|--------------|--------------|----------|------------------|
|                           | No data to display. |              |              |          |                  |
|                           |                     |              |              |          |                  |
|                           |                     |              |              |          |                  |
|                           |                     |              |              |          |                  |
|                           |                     |              |              |          |                  |
|                           |                     |              |              |          |                  |
|                           |                     |              |              |          |                  |
|                           |                     |              |              |          |                  |
|                           |                     |              |              |          |                  |
|                           |                     |              |              |          |                  |
|                           |                     |              |              |          |                  |
|                           |                     |              |              |          |                  |
|                           |                     |              |              |          |                  |
|                           | and a local second  |              |              |          |                  |
|                           | Dodaj Elytuj        | Usuń         |              |          |                  |
| hi roczny przepływ(ls^-1) |                     |              |              |          |                  |

Spowoduje to otwarcie okienka z miejscem na wpisanie stosownych wartości.

| ewodność w 20 stopniach(µS cm^+4) |       |      |              |              |          |                              |      |
|-----------------------------------|-------|------|--------------|--------------|----------|------------------------------|------|
| * Zjawisko redukcj                | Brak  | V    |              |              |          |                              |      |
| * Śmiec                           | Brak  | V    |              |              |          |                              |      |
| Stężenie rozpi tlenu(mg 1-1)      |       |      |              |              |          | Próba cząstkowa              |      |
| Wysycenie tlenem(%)               |       |      |              |              |          | * Nr                         |      |
| Próbki cząstkowe                  | Nr    |      | Mikrohabitat | Głębokość(m) | Przepływ | Mikrohabitat                 | -    |
|                                   |       |      |              |              | rwący    | Głębokość(m)                 | -    |
|                                   |       |      |              |              |          | * Przepływ 🛛 rwący 💽 💉       |      |
|                                   |       |      |              |              |          | Zastoisko/Bystre zastoisko 👽 |      |
|                                   |       |      |              |              |          | 73                           | nisz |
|                                   |       |      |              |              |          |                              | pise |
|                                   |       |      |              |              |          |                              |      |
|                                   |       |      |              |              |          |                              |      |
|                                   |       |      |              |              |          |                              |      |
|                                   |       |      |              |              |          |                              |      |
|                                   |       |      |              |              |          |                              |      |
|                                   |       |      |              |              |          |                              |      |
|                                   |       |      |              |              |          |                              |      |
|                                   | Dodaj | Edyt | u) Usuń      |              |          |                              |      |
| Sredni roczny przepływ(ls^-1)     |       |      |              |              |          |                              |      |

Po wpisaniu wartości we wszystkie widoczne pola należy nacisnąć przycisk "Zapisz".

W celu edycji danego rekordu z tabeli należy go zaznaczyć, wówczas guzik "Edytuj" stanie się dostępny – należy go kliknąć.

| Przewodność w 20 stopniach(µS cm^-1)  * Zjawisko redukcji Brak  * Śmieci Brak  Stężenie rozp. tlenu(mg 1-1)  Wysycenie tlenem(%)  Próbki cząstkowe Nr Mikrohabitat Głębokość(m) Przepływ Zastoisko/Bystre  1 test 12 rwący zastoisko Zaznaczony rekord |
|----------------------------------------------------------------------------------------------------|
| * Zjawisko redukcji Brak ▼<br>* Śmieci Brak ▼<br>Stężenie rozp. tlenu(mg 1-1)<br>Wysycenie tlenem(%)<br>Próbki cząstkowe Nr Mikrohabitat Głębokość(m) Przepływ Zastoisko/Bystre<br>1 test 12 rwący zastoisko Zaznaczony rekord                         |
| * Śmieci Brak  Stężenie rozp. tlenu(mg 1-1) Wysycenie tlenem(%) Próbki cząstkowe Nr Mikrohabitat Głębokość(m) Przepływ Zastoisko/Bystre 1 test 12 rwący zastoisko Zaznaczony rekord                                                                    |
| Stężenie rozp. tlenu(mg 1-1)                                                                                                    |
| Wysycenie top, tienu(mg 1-1)<br>Wysycenie tlenem(%)<br>Próbki cząstkowe Nr Mikrohabitat Głębokość(m) Przepływ Zastoisko/Bystre<br>1 test 12 rwący zastoisko Zaznaczony rekord                                                                          |
| Wysycenie tlenem(%)<br>Próbki cząstkowe Nr Mikrohabitat Głębokość(m) Przepływ Zastoisko/Bystre<br>1 test 12 rwący zastoisko Zaznaczony rekord                                                                                                    |
| Próbki cząstkowe Nr Mikrohabitat Głębokość(m) Przepływ Zastoisko/Bystre<br>1 test 12 rwący zastoisko Zaznaczony rekord                                                                                                    |
| 1 test 12 rwący zastoisko Zaznaczony rekord                                                                                                    |
|                                                                                                    |
|                                                                                                    |
|                                                                                                    |
|                                                                                                    |
|                                                                                                    |
|                                                                                                    |
|                                                                                                    |
|                                                                                                    |
|                                                                                                    |
|                                                                                                    |
|                                                                                                    |
|                                                                                                    |
|                                                                                                    |
|                                                                                                    |
| Dodat Edytut Usuń                                                                                                    |
|                                                                                                    |
| Sredni rotzný przepryw(s1)                                                                                                    |
|                                                                                                    |
| Guzik dostępny do kliknięcia                                                                                                    |
|                                                                                                    |
|                                                                                                    |

Analogicznie, przy pomocy guzika "Usuń" odbywa się kasowanie uprzednio wpisanego rekordu.

Pole "Użytkowanie zlewni" należy wypełnić tak, aby wartość przy każdym z pól była wielokrotnością liczby 10 (10,20,30,40 ...100), a suma wszystkich wartości wpisanych w tej sekcji była równa 100.

W przypadku potrzeby powrotu do poprzednich zakładek, należy kliknąć odpowiednią nazwę w górnej części okna.

Po poprawnym wypełnieniu formularza należy wcisnąć przycisk "Dalej" znajdujący się w prawym, górnym rogu, co pozwoli przejść do zakładki "Protokół procedur laboratoryjnych".

## WPROWADZENIE DANYCH Z PROTOKOŁU PROCEDUR LABORATORYJNYCH

Protokół procedur laboratoryjnych powstaje zwykle później od protokołu terenowego. Wprowadzając zawarte w nim dane należy powrócić do raportu z danego ppk, częściowo już wypełnionego informacjami z protokołu terenowego.

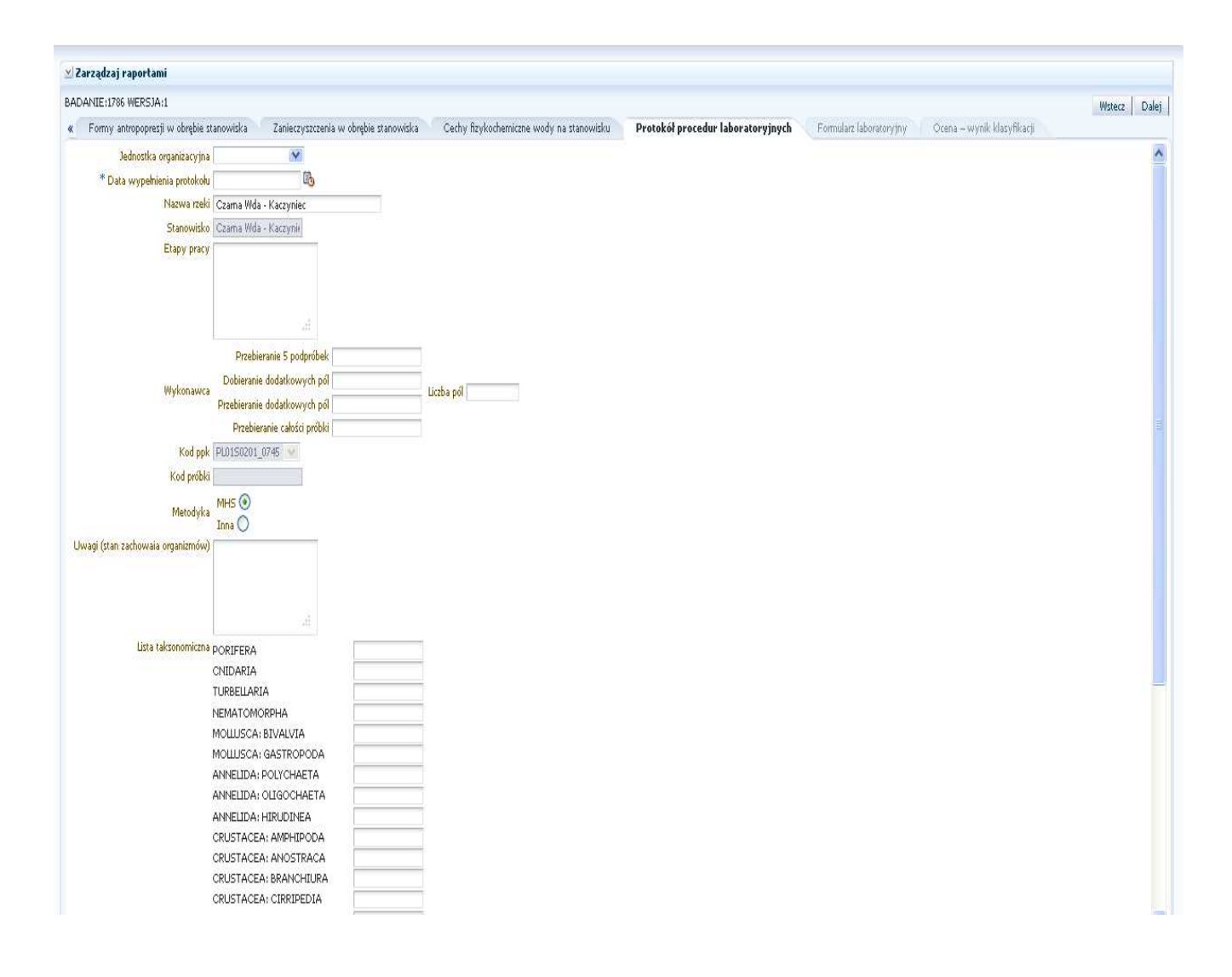

Należy wypełnić wszystkie pola po kolei zwracając uwagę na konieczność podania wartości w polach oznaczonych gwiazdkami "\*".

Widoczne na formularzu pola w kolorze szarym są wypełniane automatycznie na podstawie danych wpisanych w pierwszej zakładce "Informacje o stanowisku".

Pola w sekcji "Lista taksonomiczna" przyjmują całkowite wartości liczbowe. Wyjątek stanowią grupy: *Porifera*, *Cnidaria* i *Bryozoa*, w których przypadku aplikacja akceptuje także literę 'X', jeśli liczba osobników nie była możliwa do oszacowania.

W razie otrzeby powrotu do którejś z poprzednich zakładek należy kliknąć jej nazwę w górnej części okna.

Po poprawnym wypełnieniu formularza należy wcisnąć przycisk "Dalej" znajdujący się w prawym, górnym rogu. Otworzy się zakładka "Formularz laboratoryjny"

| ADANIE:1745 WERSJA:1                     |                                       |                                          |                                   |                         |                            | Wstecz |
|------------------------------------------|---------------------------------------|------------------------------------------|-----------------------------------|-------------------------|----------------------------|--------|
| Formy antropopresji w obrębie stanowiska | Zanieczyszczenia w obrębie stanowiska | Cechy fizykochemiczne wody na stanowisku | Protokół procedur laboratoryjnych | Formularz laboratoryjny | Ocena – wynik klasyfikacji |        |
| No data to display.                      |                                       |                                          |                                   |                         |                            |        |
| Dodaj Edytoj Usuń                        |                                       |                                          |                                   |                         |                            |        |

Strona ta składa się z tabelki, w którą należy wpisać nazwy taksonów makrozoobentosu stwierdzonych podczas badania i ich liczebność.

W celu wpisania nowego rekordu należy kliknąć przycisk "Dodaj" znajdujący się pod tabelką.

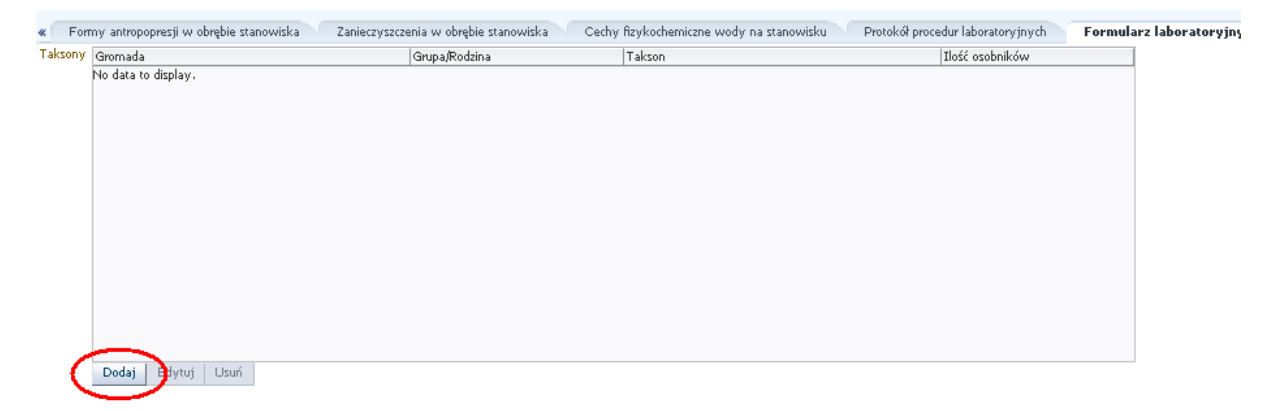

Otwarcie nowego okienka może zająć kilka sekund.

| Takson            |          |
|-------------------|----------|
| * Gromada         | <b>V</b> |
| Grupa/Rodzina 💽   |          |
| Takson 💌          |          |
| * Ilość osobników |          |
|                   | Zapisz   |

Wpisywanie zidentyfikowanych taksonów do bazy danych następuje w trzech krokach.

Pierwszym jest wskazanie ogólnej kategorii: "Gromada", do której należy dany takson. Następuje wtedy aktywacja pola "Grupa/Rodzina".

Drugim – wybór odpowiedniej jednostki w polu "Grupa/Rodzina". Powoduje to aktywację pola kategorii "Takson".

Trzecim – wybranie właściwej pozycji z pola "Takson" i wpisanie liczby osobników danego taksonu.

Po zakończeniu operacji należy kliknąć guzik "Zapisz" znajdujący się na dole okna.

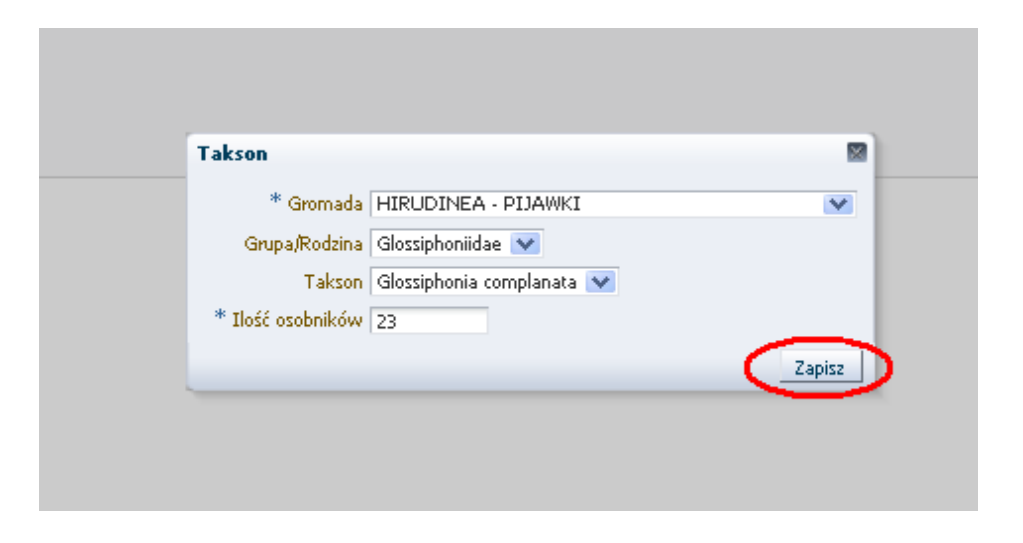

Okno z ostatnio dodanym rekordem zniknie odsłaniając tabelę zawierającą wszystkie wprowadzone z danego ppk taksony makrobezkręgowców bentosowych wraz z liczebnością.

| 🞽 Zarzą | dzaj raportami                        |                                       |                                          |                                   |                        |
|---------|---------------------------------------|---------------------------------------|------------------------------------------|-----------------------------------|------------------------|
| BADANIE | ::1745 WERSJA:1                       |                                       |                                          |                                   |                        |
| « For   | my antropopresji w obrębie stanowiska | Zanieczyszczenia w obrębie stanowiska | Cechy fizykochemiczne wody na stanowisku | Protokół procedur laboratoryjnych | Formularz laboratoryji |
| Taksony | Gromada                               | Grupa/Rodzina                         | Takson                                   | Ilość osobników                   |                        |
|         | HIRUDINEA - PIJAWKI                   | Glossiphoniidae                       | Glossiphonia complanata                  | 23                                | Nowo dodany rekord     |
|         |                                       |                                       |                                          |                                   |                        |
|         |                                       |                                       |                                          |                                   |                        |
|         |                                       |                                       |                                          |                                   |                        |
|         |                                       |                                       |                                          |                                   |                        |
|         |                                       |                                       |                                          |                                   |                        |
|         | Dodai Edvtui Usuń                     |                                       |                                          |                                   |                        |
|         |                                       |                                       |                                          |                                   |                        |

W celu edycji bądź skasowania uprzednio wpisanych wartości należy zaznaczyć dany rekord i, w zależności od potrzeby, kliknąć guzik "Edytuj" lub "Usuń".

Po poprawnym wypełnieniu formularza należy wcisnąć przycisk "Dalej" znajdujący się w prawym, górnym rogu. Otworzy się zakładka "Ocena- wynik klasyfikacji".

| Makrozoobentos<br>Strona startowa Raporty Słowniki Administracja<br>Wybierz akcje                                                                                 |                                                                                 |                   |
|----------------------------------------------------------------------------------------------------|---------------------------------------------------------------------------------|-------------------|
| Zarządzaj raportami BADANIE:1745 WERSJA:1  Formy antropopresji w obrębie stanowiska Zanieczyszczenia w obrębie stanowiska                                         | Cechy fizykochemiczne wody na stanowisku Protokół procedur laboratoryjnych Form | nularz laboratory |
| Wartość wskaźnika stanu ekologicznego<br>Klasyfikacja stanu ekologicznego w klasach (klasy od I do V)<br>Kto wykonał (kto sporządził ocenę) wania wania<br>Zapisz |                                                                                 | ,                 |

Okno to służy podsumowaniu przeprowadzonego pomiaru. Wartości w tym oknie nie są wymagane. Kliknięcie guzika "Zapisz" spowoduje zapamiętanie wszystkich danych wprowadzonych w ostatniej sesji.

Otworzy się strona, dająca możliwość wyszukania wprowadzonych pomiarów, lub rozpoczęcia nowego badania. W tym momencie widoczne jest na niej ostatnie dodane badanie.

| i<br>O Którekolv<br>się<br>się                  | iek                                                                                          |                                               | -                                                                                                    |                                                                                                    |                                                                                                    |                                                                                                    |                                                                                                    |                                           |                                         |                                           |                                                 |                                          |
|-------------------------------------------------|----------------------------------------------------------------------------------------------|-----------------------------------------------|----------------------------------------------------------------------------------------------------|----------------------------------------------------------------------------------------------------|----------------------------------------------------------------------------------------------------|----------------------------------------------------------------------------------------------------|----------------------------------------------------------------------------------------------------|-------------------------------------------|-----------------------------------------|-------------------------------------------|-------------------------------------------------|------------------------------------------|
| ○ Którekolv<br>się<br>się<br>się                | iek                                                                                          |                                               |                                                                                                    |                                                                                                    |                                                                                                    |                                                                                                    |                                                                                                    |                                           |                                         |                                           |                                                 |                                          |
| O Którekolv<br>się<br>się<br>się                | iek                                                                                          |                                               | 1                                                                                                    |                                                                                                    |                                                                                                    |                                                                                                    |                                                                                                    |                                           |                                         |                                           |                                                 |                                          |
| się<br>się<br>się                               | ×                                                                                            | ŝ                                             |                                                                                                    |                                                                                                    |                                                                                                    |                                                                                                    |                                                                                                    |                                           |                                         |                                           |                                                 |                                          |
| się<br>się                                      | *                                                                                            |                                               | 1                                                                                                    |                                                                                                    |                                                                                                    |                                                                                                    |                                                                                                    |                                           |                                         |                                           |                                                 |                                          |
| się                                             |                                                                                              |                                               |                                                                                                    |                                                                                                    |                                                                                                    |                                                                                                    |                                                                                                    |                                           |                                         |                                           |                                                 |                                          |
|                                                 | 1.7.0                                                                                        | X                                             |                                                                                                    |                                                                                                    |                                                                                                    |                                                                                                    |                                                                                                    |                                           |                                         |                                           |                                                 |                                          |
| się                                             | ×                                                                                            | Y                                             |                                                                                                    |                                                                                                    |                                                                                                    |                                                                                                    |                                                                                                    |                                           |                                         |                                           |                                                 |                                          |
| się                                             | ×                                                                                            |                                               | ×                                                                                                    |                                                                                                    |                                                                                                    |                                                                                                    |                                                                                                    |                                           |                                         |                                           |                                                 |                                          |
| się 🔽                                           |                                                                                              | R.                                            |                                                                                                    |                                                                                                    |                                                                                                    |                                                                                                    |                                                                                                    |                                           |                                         |                                           |                                                 |                                          |
| się 💉                                           |                                                                                              | 13                                            |                                                                                                    |                                                                                                    |                                                                                                    |                                                                                                    |                                                                                                    |                                           |                                         |                                           |                                                 |                                          |
| się 💉                                           |                                                                                              | 120                                           |                                                                                                    |                                                                                                    |                                                                                                    |                                                                                                    |                                                                                                    |                                           |                                         |                                           |                                                 |                                          |
| a się od                                        | V                                                                                            |                                               |                                                                                                    |                                                                                                    |                                                                                                    |                                                                                                    |                                                                                                    |                                           |                                         |                                           |                                                 |                                          |
| się 💟                                           |                                                                                              | 1                                             |                                                                                                    |                                                                                                    |                                                                                                    |                                                                                                    |                                                                                                    |                                           |                                         |                                           |                                                 |                                          |
| a się od                                        | ×                                                                                            |                                               |                                                                                                    |                                                                                                    |                                                                                                    |                                                                                                    |                                                                                                    |                                           |                                         |                                           |                                                 |                                          |
| a się od                                        | Y                                                                                            |                                               |                                                                                                    |                                                                                                    |                                                                                                    |                                                                                                    |                                                                                                    |                                           |                                         |                                           |                                                 |                                          |
|                                                 |                                                                                              |                                               |                                                                                                    |                                                                                                    |                                                                                                    |                                                                                                    |                                                                                                    |                                           |                                         |                                           | Szukaj Resetuj                                  |                                          |
| Dokończ po                                      | niar Podgla                                                                                  | d badania 🛛 Ei                                | lytuj Akceptuj                                                                                                    | Odrzuć Gene                                                                                                    | ruj raport xls 🛛 ₩                                                                                                    | ylicz stan wód                                                                                                    | Miany PPK/JCWP                                                                                                    |                                           |                                         |                                           |                                                 |                                          |
|                                                 |                                                                                              |                                               |                                                                                                    |                                                                                                    |                                                                                                    |                                                                                                    |                                                                                                    |                                           |                                         |                                           |                                                 |                                          |
| Data<br>pobrania                                | Data dodania V                                                                               | Vojewództwo                                   | PPK                                                                                                    | JCWP                                                                                                    | Dodalía                                                                                                    | Zmienił/a                                                                                                    | Nr próby                                                                                                    | Zatwierdzony                              | Odrzucony                               | Walidowany                                | Nieautoryzowany XLS                             |                                          |
| 16.03.2012                                      | 04.03.2012 §                                                                                 | iląskie                                       | PL0150201_0749                                                                                                    | PLRW200005129                                                                                                    | wania wania                                                                                                    |                                                                                                    |                                                                                                    |                                           |                                         | V                                         |                                                 |                                          |
| 5 5 5 5 8 8 9 1 1 1 1 1 1 1 1 1 1 1 1 1 1 1 1 1 | ię v j<br>ię v j<br>ię v j<br>się od<br>się od<br>się od<br>Dokończ por<br>tata<br>6.03.2012 | re den de de de de de de de de de de de de de | n van bester state state stat | n market service service serv | re v ling<br>Re v ling<br>Re v ling<br>Se od v ling<br>Se od v ling<br>Dokończ pomiar Podględ badania Edytuj Akceptuj Odrzuć Gene<br>Seta<br>Odrzuć Jene<br>Seta<br>Odrzuć Jene<br>Podględ badania Popywództwo PPK DCWP<br>5.03.2012 04.03.2012 ślędke PL0150201_0749 PLRW200005123 | re market series and series and | ne version version ve | na ma ma ma ma ma ma ma ma ma ma ma ma ma | na mana mana mana mana mana mana mana m | na ma ma ma ma ma ma ma ma ma ma ma ma ma | ra marka se se se se se se se se se se se se se | ra mana mana mana mana mana mana mana ma |

## WYSZUKIWANIE RAPORTÓW

W celu wyszukania danego raportu należy:

• kliknąć zakładkę "Raporty" znajdującą się na górze strony;

| lakrozool                                          | pentos                                                               |             |             |  |
|----------------------------------------------------|----------------------------------------------------------------------|-------------|-------------|--|
| Strona startowa 🧹                                  | Raporty                                                              | Słowniki Ad | ministracja |  |
| Nybierz akcje                                      | $\sim$                                                               |             |             |  |
|                                                    |                                                                      |             |             |  |
| C                                                  |                                                                      |             |             |  |
| ≚ Zarządzaj ra                                     | portami                                                              |             |             |  |
|                                                    |                                                                      |             |             |  |
| Wyszukiwa                                          | nie                                                                  |             |             |  |
|                                                    |                                                                      |             |             |  |
| Uzgodnij 💿 w                                       | ∙<br>Vszystkie ◯ Któr                                                | rekolwiek   |             |  |
| Uzgodnij 💽 w<br>Id                                 | Vszystkie 🔵 Któr<br>Równa się                                        | rekolwiek   | ¢           |  |
| Uzgodnij 💿 w<br>Id<br>Wersja                       | Vszystkie 🔵 Któr<br>Równa się<br>Równa się                           | rekolwiek   | 4<br>A      |  |
| Uzgodnij 💽 M<br>Id<br>Wersja<br>Województwo        | Vszystkie 🔵 Któr<br>Równa się<br>Równa się<br>Równa się              | rekolwiek   |             |  |
| Uzgodnij 💽 w<br>Id<br>Wersja<br>Województwo<br>PPK | Vszystkie 🔵 Któr<br>Równa się<br>Równa się<br>Równa się<br>Równa się | rekolwiek   | A V         |  |
| Uzgodnij 💽 w<br>Id<br>Wersja<br>Województwo<br>PPK | Vszystkie 🔵 Któr<br>Równa się<br>Równa się<br>Równa się<br>Równa się | rekolwiek   |             |  |

• kliknąć napis "Zarządzaj raportami".

Otworzy się strona dająca możliwość wyszukania pomiarów według kilku kryteriów.

| a się 🖌 na się od<br>a się d<br>na się od<br>na się od<br>Dokończ po      | w<br>w<br>miar                                              | Podgląd badania                                                  | Edytuj                                                           | Akceptuj                                                                                                    | Odrzuć | Generu    | raport xis                                                               | lylice stan wód                                            | Miary PPK/JCWP                                                              |                                                                                           |                                                                                                    | un et                                                                        | Szukaj Resetuj                                                  | 1                                                                                                    |
|---------------------------------------------------------------------------|-------------------------------------------------------------|------------------------------------------------------------------|------------------------------------------------------------------|----------------------------------------------------------------------------------------------------|--------|-----------|--------------------------------------------------------------------------|------------------------------------------------------------|-----------------------------------------------------------------------------|-------------------------------------------------------------------------------------------|----------------------------------------------------------------------------------------------------|------------------------------------------------------------------------------|-----------------------------------------------------------------|----------------------------------------------------------------------------------------------------|
| a się vi<br>na się od<br>a się vi<br>na się od<br>na się od<br>Dokończ po | M<br>M<br>miar                                              | Podgląd badania                                                  | Edytaj                                                           | Akceptuj                                                                                                    | Odrzuć | Generu    | raport xls                                                               | lylicz stan wód                                            | Miary PPK/JCWP                                                              |                                                                                           |                                                                                                    |                                                                              | Szukaj Resetuj                                                  |                                                                                                    |
| a się <table-cell></table-cell>                                           | ×<br>×                                                      | iii                                                              | 1                                                                |                                                                                                    |        |           |                                                                          |                                                            |                                                                             |                                                                                           |                                                                                                    |                                                                              | Szukaj Resetuj                                                  |                                                                                                    |
| a się 💉 🕅<br>na się od<br>a się M<br>na się od<br>na się od               | ×                                                           | 100<br>100<br>100                                                | 1                                                                |                                                                                                    |        |           |                                                                          |                                                            |                                                                             |                                                                                           |                                                                                                    |                                                                              |                                                                 |                                                                                                    |
| a się 💉<br>na się od<br>a się 💉<br>na się od                              | ×                                                           | iii<br>B                                                         | 1                                                                |                                                                                                    |        |           |                                                                          |                                                            |                                                                             |                                                                                           |                                                                                                    |                                                                              |                                                                 |                                                                                                    |
| a się 💉<br>na się od<br>a się 🔀                                           | ×                                                           | 100<br>100<br>100                                                | 1                                                                |                                                                                                    |        |           |                                                                          |                                                            |                                                                             |                                                                                           |                                                                                                    |                                                                              |                                                                 |                                                                                                    |
| a się 💉                                                                   | ~                                                           | ß                                                                | 1                                                                |                                                                                                    |        |           |                                                                          |                                                            |                                                                             |                                                                                           |                                                                                                    |                                                                              |                                                                 |                                                                                                    |
| a tio                                                                     |                                                             |                                                                  |                                                                  |                                                                                                    |        |           |                                                                          |                                                            |                                                                             |                                                                                           |                                                                                                    |                                                                              |                                                                 |                                                                                                    |
| a 500                                                                     |                                                             | 10075                                                            |                                                                  |                                                                                                    |        |           |                                                                          |                                                            |                                                                             |                                                                                           |                                                                                                    |                                                                              |                                                                 |                                                                                                    |
| a się 💉                                                                   |                                                             | 10                                                               |                                                                  |                                                                                                    |        |           |                                                                          |                                                            |                                                                             |                                                                                           |                                                                                                    |                                                                              |                                                                 |                                                                                                    |
| a się                                                                     | Y                                                           | 10                                                               | *                                                                |                                                                                                    |        |           |                                                                          |                                                            |                                                                             |                                                                                           |                                                                                                    |                                                                              |                                                                 |                                                                                                    |
| a się                                                                     | Y                                                           | ~                                                                |                                                                  |                                                                                                    | Kry    | /teria wy | szukiwania                                                               |                                                            |                                                                             |                                                                                           |                                                                                                    |                                                                              |                                                                 |                                                                                                    |
| a się                                                                     | ×                                                           |                                                                  | ~                                                                | <                                                                                                    |        |           |                                                                          |                                                            |                                                                             |                                                                                           |                                                                                                    |                                                                              |                                                                 |                                                                                                    |
| a się                                                                     | ×                                                           |                                                                  | -                                                                |                                                                                                    |        |           |                                                                          |                                                            |                                                                             |                                                                                           |                                                                                                    |                                                                              |                                                                 |                                                                                                    |
| a się                                                                     | *                                                           |                                                                  |                                                                  |                                                                                                    |        |           |                                                                          |                                                            |                                                                             |                                                                                           |                                                                                                    |                                                                              |                                                                 |                                                                                                    |
|                                                                           | misle                                                       |                                                                  |                                                                  |                                                                                                    |        |           |                                                                          |                                                            |                                                                             |                                                                                           |                                                                                                    |                                                                              |                                                                 |                                                                                                    |
|                                                                           |                                                             |                                                                  |                                                                  |                                                                                                    |        |           |                                                                          |                                                            |                                                                             |                                                                                           |                                                                                                    |                                                                              |                                                                 |                                                                                                    |
| ni                                                                        |                                                             |                                                                  |                                                                  |                                                                                                    |        |           |                                                                          |                                                            |                                                                             |                                                                                           |                                                                                                    |                                                                              |                                                                 |                                                                                                    |
|                                                                           |                                                             |                                                                  |                                                                  |                                                                                                    |        |           |                                                                          |                                                            |                                                                             |                                                                                           |                                                                                                    |                                                                              |                                                                 |                                                                                                    |
|                                                                           |                                                             |                                                                  |                                                                  |                                                                                                    |        |           |                                                                          |                                                            |                                                                             |                                                                                           |                                                                                                    |                                                                              |                                                                 |                                                                                                    |
| ni<br>ie(<br>as<br>as<br>as<br>as                                         | C Którekolu<br>iq<br>iq<br>iq<br>iq<br>iq<br>iq<br>iq<br>iq | C Którekolwiek<br>iq v i<br>ie v i<br>ie v i<br>ie v i<br>ie v i | D krórekolwiek<br>sę w s<br>sę w s<br>sę w s<br>sę w s<br>sę w s | Dittérekolweek<br>Per Marine Bar<br>Per Marine Bar |        |           | Ditránskowsk<br>re M S<br>ie M S<br>ie M Kryteria wy<br>re M M<br>ie M M | C Którekolwiek<br>Re C C C C C C C C C C C C C C C C C C C | Ditionekokwek<br>Re W B<br>Re W B<br>Re W W Kryteria wyszukiwania<br>Re W W | D Rofeeloweek<br>Re W B<br>Re W B<br>Re W W B<br>Re W W Kryteria wyszukiwania<br>Re W W W | D Rómekokwiek<br>Re M B<br>Re M M<br>Re M M<br>Re M<br>Re M<br>Re M M<br>Re M<br>Re | Dittérekolwiek<br>Re M B<br>ie M B<br>ie M W Kryteria wyszukiwania<br>ie M M | D Którekokwek<br>Re M B<br>Re M Kryteria wyszukiwania<br>Re M M | Rtórekokwek       iai       iai       iai       iai       iai       iai       iai       iai       iai       iai       iai       iai |

Każda z wartości może być wyszukana na podstawie wzorca wybieranego z rozwijanej listy. Użytkownik ma do wyboru możliwość wyszukania wszystkich badań których ID równe jest wartości wpisanej w pole "ID" albo badań o ID niższym od wpisanego itd.

| <b>≥</b> Wyszukiwa | inie                                  | Communication and |
|--------------------|---------------------------------------|-------------------|
| Uzgodnij 💽 w       | Vszystkie 🔘 Którekolwiek              | Operatory dia 1d  |
| Id                 | Równa się 🛛 💉                         | ×                 |
| Wersja             | Równa się<br>Nie równa się            | A V               |
| Województwo        | Mniejsze niż                          | ×                 |
| PPK                | Mniejsze niż lub równe<br>Większe niż | ×                 |
| JCWP               | Większe niż lub równe<br>Miadau       | ×                 |
| Data dodania       | Nie między                            | 20 A              |
| Data pobrania      | Jest puste<br>Nie jest puste          |                   |
| DataProt           | Równa się 🛛 💙                         | 20                |
| Nr próby           | Zaczyna się od 🛛 🛛 💙                  |                   |
| Odrzucony          | Równa się 🛛 💙                         | 20 A              |
| Dodał/a            | Zaczyna się od 🛛 🛛 💙                  |                   |

W przypadku wyszukiwania wg dat istnieje możliwość wybrania konkretnych przedziałów czasowych.

Należy wybrać wzorzec dopasowany do wartości, wg których będzie wyszukiwany raport, wpisać konkretne kryteria wyszukiwania i nacisnąć przycisk "Szukaj".

| Zarządzaj rap                                                                     | portami                                                                                 |                                                                                    |            |                                         |                                         |                      |                                |                |                            |              |           |            |                                       |
|-----------------------------------------------------------------------------------|-----------------------------------------------------------------------------------------|------------------------------------------------------------------------------------|------------|-----------------------------------------|-----------------------------------------|----------------------|--------------------------------|----------------|----------------------------|--------------|-----------|------------|---------------------------------------|
| Wyszukiwar                                                                        | nie                                                                                     |                                                                                    |            |                                         |                                         |                      |                                |                |                            |              |           |            |                                       |
| Izgodnij 💿 We                                                                     | Vszystkie C                                                                             | Którekol                                                                           | viek       |                                         |                                         |                      |                                |                |                            |              |           |            |                                       |
| Id                                                                                | Równa się                                                                               | 101280239                                                                          | ×          | 1745                                    | -                                       |                      |                                |                |                            |              |           |            |                                       |
| Wersja                                                                            | Mniejsze r                                                                              | iż                                                                                 | *          | 2                                       | -                                       |                      |                                |                |                            |              |           |            |                                       |
| ojewództwo 🛛                                                                      | Równa się                                                                               |                                                                                    | Y          | Ū                                       | ~                                       |                      |                                |                |                            |              |           |            |                                       |
| PPK                                                                               | Równa się                                                                               |                                                                                    | ×          | ~                                       |                                         |                      |                                |                |                            |              |           |            |                                       |
| JCWP                                                                              | Równa się                                                                               |                                                                                    | ×          |                                         | ~                                       |                      |                                |                |                            |              |           |            |                                       |
| ata dodania                                                                       | Równa się                                                                               | ×                                                                                  |            | EP.                                     |                                         |                      |                                |                |                            |              |           |            |                                       |
| ta pobrania                                                                       | Między                                                                                  | Y                                                                                  | 15.03.2012 | R - 1                                   | 8.03.2012                               | 23                   |                                |                |                            |              |           |            |                                       |
| DataProt                                                                          | Równa się                                                                               | ×                                                                                  |            | E.                                      |                                         |                      |                                |                |                            |              |           |            |                                       |
|                                                                                   |                                                                                         |                                                                                    |            |                                         |                                         |                      |                                |                |                            |              |           |            |                                       |
| Nr próby                                                                          | Zaczyna s                                                                               | ę od                                                                               | ×          |                                         |                                         |                      |                                |                |                            |              |           |            |                                       |
| Nr próby<br>Odrzucony                                                             | Zaczyna s<br>Równa się                                                                  | ę od                                                                               | ~          | 1                                       |                                         |                      |                                |                |                            |              |           |            |                                       |
| Nr próby<br>Odrzucony<br>Dodał/a<br>Zmienił/a                                     | Zaczyna s<br>Równa się<br>Zaczyna s<br>Zaczyna s                                        | ę od<br>v<br>ę od<br>ę od                                                          | ×<br>×     | 6                                       |                                         |                      |                                |                |                            |              |           |            |                                       |
| Nr próby<br>Odrzucony<br>Dodał/a<br>Zmienił/a                                     | Zaczyna s<br>Równa się<br>Zaczyna s<br>Zaczyna s                                        | ęod<br>V<br>ęod<br>ęod                                                             | ×<br>×     | 1                                       |                                         |                      |                                |                |                            | 1            |           | $\langle$  | Szukaj Rejetuj                        |
| Nr próby [<br>Odrzucony [<br>Dodał/a [<br>Zmienił/a ]<br>daj nowy po              | Zaczyna s<br>Równa się<br>Zaczyna s<br>Zaczyna s<br>omiar C<br>Odłacz                   | ę od<br>vokończ po                                                                 | V Miar Pod | Dadania E                               | Edytuj Akceptu                          | i Ödrzuć Gen         | eruj raport xls 🔤 🛛            | ylicz stan wód | Miary PPK/JCWP             |              |           | <          | Szukaj Rojetuj                        |
| Nr próby<br>Odrzucony<br>Dodał/a<br>Zmienił/a<br>daj nowy po<br>dok +<br>W        | Zaczyna s<br>Równa się<br>Zaczyna s<br>Zaczyna s<br>omiar C<br>Odłącz<br>Wersja Dat     | ę od<br>vokończ pr<br>e od<br>e od<br>e od<br>e od<br>e od<br>e od<br>e od<br>e od | miar Pod   | gląd badania E<br>Województwo           | Edytuj Akceptu                          | j Odrzuć Gen         | eruj raport xls 🛛 W<br>Dođalja | ylicz stan wód | Miary PPK/JCWP             | Zatwierdzony | Odrzucony | Walidowany | Szukaj Rejetuj<br>Nieautoryzowany XLS |
| Nr próby [<br>Odrzucony [<br>Dodał/a ]<br>Zmienił/a [<br>Dodaj nowy po<br>Midok + | Zaczyna s<br>Równa się<br>Zaczyna s<br>Zaczyna s<br>Odłącz<br>Wersja Dał<br>Dał<br>1 16 | ę od<br>ę od<br>ę od<br>wokończ pr<br>rania<br>n3.2012                             | miar Pod   | Jąd badania E<br>Województwo<br>dlackie | Edytuj Akceptu<br>PPK<br>PI 0150201 074 | j Odrzuć Gen<br>JCWP | oruj raport xls W              | ylicz stan wód | Miary РРК/ЈСШР<br>Nr próby | Zatwierdzony | Odrzucony | Walidowany | Szukaj R                              |

Jeśli jakiekolwiek badania spełniły kryteria podane do wyszukania, zostaną one wyświetlone. W celu uzyskania/edycji danego pomiaru należy go naznaczyć i kliknąć przycisk "Edytuj".

| Atgodný V Wszystkie Vicíreloluviek   Id Równa się 1745   Wersja Minijsza niž 2   Jojewsdutuwo Równa się 2   PPK Równa się 2   JOWP Równa się 2   JOWP Równa się 2   JOWP Równa się 2   JOWP Równa się 2   JOWP Równa się 2   JOWP Równa się 2   Jowa Się 2   Jowa Się 2   Jowa Się 2   Jowa Się 2   Jowa Się 2   Jowa Się 2   Jowa Się 2   Jowa Się 2   Jowa Się 2   Jowa Się 2   Jowa Się 2                                                                                                    |                                                                  | anie                             |                                                      |                      |            |                                   |        |                      |        |       |                          |                    |            |               |              |           |            |             |
|----------------------------------------------------------------------------------------------------|------------------------------------------------------------------|----------------------------------|------------------------------------------------------|----------------------|------------|-----------------------------------|--------|----------------------|--------|-------|--------------------------|--------------------|------------|---------------|--------------|-----------|------------|-------------|
| Id     Równa się     ID45       Wersja     Miniejsze niż     Z       Województuw     Równa się     I       PPK     Równa się     I       JCWP     Równa się     I       JCWP     I                                                                                                    | Uzgodnij 🕥                                                       | Wszystki                         |                                                      | tórekol              | viek       |                                   |        |                      |        |       |                          |                    |            |               |              |           |            |             |
| Wertja     Miniejzas niž     2       Wojewidziwa     Rowna się     2       PPP     Równa się     2       JOWR     Równa się     2       JOWR     Równa się     2       Jowa     Równa się     2       Jowa     Równa się     2       Jowa     Równa się     2       Jowa     Równa się     2       Jowa     Równa się     2       Jowa     Równa się     2       Jowa     Równa się     2       Jowa     Równa się     2       Jowa     Równa się     2       Jowa     Równa się     2       Jowa     Równa się     2       Jowa     Równa się     2       Jowa     Równa się     2       Jowa     Zaczyna się od     2                                                                                                    | Id                                                               | Równ                             | na się                                               |                      | ~          | 1                                 | 745 🚔  | 1                    |        |       |                          |                    |            |               |              |           |            |             |
| Nojewódstwo Równa się V V<br>PPK Równa się V V<br>Data dodania Równa się V 100<br>Data Potenia V 15/03/2012 Bo 18.03/2012 Bo<br>DataProt Równa się V Bo<br>Odzuwo Równa się V Bo<br>Codzumo Równa się V Bo<br>Tomienika Zaczyna się od V                                                                                                    | Wersja                                                           | Mniejs                           | isze niż                                             |                      | ×          |                                   | 2      |                      |        |       |                          |                    |            |               |              |           |            |             |
| PPK     Równa się     Image: Comparing the signal signal s                  | Województwo                                                      | Równ                             | na się                                               |                      | *          |                                   | ×      | E.                   |        |       |                          |                    |            |               |              |           |            |             |
| JCMP     Równa się     Image: Constraint of the constraint of the c                  | PPK                                                              | Równ                             | na się                                               |                      | ×          |                                   | ¥      |                      |        |       |                          |                    |            |               |              |           |            |             |
| Data dodania (Równa się 🐨 🕮 🖏 🗐 🖏 Ja. 303.2012 🖏 Ja. 303.2012 🖏 Ja. 303.2012 🖏 Ja. 303.2012 🖏 Ja. 303.2012 🖏 Ja. 303.2012 🖏 Ja. 303.2012 🖏 Ja. 303.2012 🖏 Ja. 303.2012 🖏 Ja. 303.2012 🖏 Ja. 303.2012 🖏 Ja. 303.2012 🖏 Ja. 303.2012 🖏 Ja. 303.2012 Ja. 303.2012 Ja. 3 | JCWP                                                             | Równ                             | na się                                               |                      | ×          |                                   |        | ~                    |        |       |                          |                    |            |               |              |           |            |             |
| Data pobrania Między 🐼 15.03.2012 🛱 18.03.2012 🛱<br>DataPot Równa się 💙 🛱<br>Odrzucony Równa się 💜 🖆<br>Dodała Zaczyna się od 💓                                                                                                    | Data dodania                                                     | Równ                             | na się                                               | V                    |            | 26                                |        |                      |        |       |                          |                    |            |               |              |           |            |             |
| DataProt Równa się C B<br>Ny próby Zaczyna się od C B<br>Odrzucony Równa się C B<br>Dodalzi Zaczyna się od C C                                                                                                    | Data pobrania                                                    | i Międz                          | ey .                                                 | ~                    | 15.03.2012 | 1                                 | - 18.0 | 03.2012              | 123    |       |                          |                    |            |               |              |           |            |             |
| Nr próby / Zaczyna się od V<br>Odrzucov / Równa się V B<br>Dodalz Zaczyna się od V<br>Zmieniła Zaczyna się od V                                                                                                    | DataProt                                                         | Równ                             | na się                                               | ×                    |            | 10                                |        |                      |        |       |                          |                    |            |               |              |           |            |             |
| Odrzuny Równa się 💉 🔯<br>Dodała Zacryna się od 💉                                                                                                    | Nr próby                                                         | Zaczyr                           | na się i                                             | bd                   | ×          |                                   |        |                      |        |       |                          |                    |            |               |              |           |            |             |
| Dodalfa Zaczyna się od 🔍<br>Zmieniłfa Zaczyna się od 👽                                                                                                    |                                                                  | Péun                             | na sie                                               | ×                    |            | 20                                |        |                      |        |       |                          |                    |            |               |              |           |            |             |
| Zmienił/a Zaczyna się od 💽                                                                                                    | Odrzucony                                                        | Kowin                            |                                                      |                      |            |                                   |        |                      |        |       |                          |                    |            |               |              |           |            |             |
|                                                                                                    | Odrzucony<br>Dodał/a                                             | Zaczy                            | rna się (                                            | bd                   | Y          |                                   |        |                      |        |       |                          |                    |            |               |              |           |            |             |
|                                                                                                    | Odrzucony<br>Dodał/a<br>Zmienił/a                                | a Zaczyn<br>Zaczyn               | rna się i<br>rna się i                               | od<br>od             | ×          |                                   |        |                      |        |       |                          |                    |            |               |              |           |            | Szukaj Rese |
|                                                                                                    | Odrzucony<br>Dodał/a<br>Zmienił/a                                | Zaczyi<br>Zaczyi                 | rna się i<br>rna się i                               | bd<br>od             | ×          |                                   | _      | _                    |        |       |                          |                    |            |               |              |           |            | Szukaj Rese |
| Jodaj nowy pomiar Dokończ pomiar Podgląd badani Edytuj Akceptuj Odrzuć Generuj raport zls Wylicz stan wód Milary PPK/JCWP                                                                                                    | Odrzucony<br>Dodał/a<br>Zmienił/a<br>Dodaj nowy (                | a Zaczyr<br>a Zaczyr<br>a Zaczyr | rna się i<br>rna się i<br>Dok                        | od<br>od<br>cończ pr | miar Podg  | ląd badani 🕻                      | Edi    | ytuj Akceptuj        | Odrzuć | Gener | uj raport xls            | Wylicz sta         | n wód 📗 Mi | iary PPK/JCWP |              |           |            | Szukaj Rese |
| Dodaj nowy pomiar Dokończ pomiar Podgląd badani Edytuj Akceptuj Odrzuć Generuj raport zls Wylkz stan wód Miary PPK/JCWP<br>Holo + 🔣 Odącz                                                                                                    | Odrzucony<br>Dodał/a<br>Zmienił/a<br>Dodaj nowy (<br>Widok +     | a Zaczyi<br>a Zaczyi<br>pomiar   | rna się i<br>rna się i<br>Dok                        | od<br>od<br>cończ pi | miar Podç  | ląd badania                       | Edi    | <b>ytuj</b> Akceptuj | Odrzuć | Gener | uj raport xls            | Wylicz sta         | n wód Mi   | iary PPK/JCWP |              |           |            | Szukaj Rese |
| Zodaj nowy pomiar       Dokończ pomiar       Podgląd badani       Edytuj       Odrzuć       Generuj raport ils       Wyjkz stan wód       Miary PPK/JCWP         Wdok -       @C Odrzu       Odrzuć       Generuj raport ils       Wyjkz stan wód       Miary PPK/JCWP         Wersja       Data<br>pobrania       Data dodania       Województwo       PPK       JCWP       Dodał/a       Zmienił/a       Nr próby       Zatwierdzony       Odrzucony       Walidowany Nieautoryzowany XI                                                                                                    | Odrzucony<br>Dodał/a<br>Zmienił/a<br>Dodaj nowy j<br>Widok + 🗌 🔛 | pomiar<br>Odłącz<br>Wersja       | rna się i<br>rna się i<br>Dok<br>z<br>Data<br>pobrar | od<br>od<br>cończ pi | miar Podg  | l <b>ad badania</b><br>Województw | (Ed)   | ytuj Akceptuj        | Odrzuć | Gener | uj raport xls<br>Dodał/a | Wylicz sta<br>Zmie | n wód Mi   | iary PPK/JCWP | Zatwierdzony | Odrzucony | Walidowany | Szukaj Rese |

#### UZUPEŁNIANIE DANYCH Z ZAPISANEGO POMIARU

Może zdarzyć się, że podczas wpisywania wyników badania użytkownik nie będzie dysponował wszystkimi niezbędnymi danymi. Jeśli te braki nie przeszkodzą w zapisaniu pomiaru, można powrócić do niego po skompletowaniu danych.

W celu uzupełnienia raportu należy:

- kliknąć zakładkę "Raporty" znajdującą się na górze strony;
- wyszukać potrzebny raport zgodnie z opisem z rozdziału "Wyszukiwanie raportów."

Po wyszukaniu raportów i kliknięciu na guzik "Edytuj" otworzy się formularz "Informacje o stanowisku". W kolejnych krokach należy postępować zgodnie z opisami z rozdziału "Wprowadzanie danych z protokołu terenowego".

#### DOKOŃCZENIE NIEZAPISANEGO POMIARU

Może zdarzyć się, że podczas wpisywania danych do protokołu użytkownik nie będzie dysponował wszystkimi potrzebnymi danymi. Braki te będą uniemożliwiały zapis badania. Może także mieć miejsce nieprzewidziane zdarzenie zmuszające użytkownika do przerwania wprowadzania pomiaru ( wygaśniecie sesji przeglądarki, usterka serwera, brak prądu, itd.).

Operacje wykonane do momentu przerwania wprowadzania pomiaru zostaną zapisane, dzięki temu istnieje możliwość dokończenia rozpoczętego protokołu/badania.

W celu uzupełnienia danego raportu należy:

- kliknąć zakładkę "Raporty" znajdująca się na górze strony;
- kliknąć napis "Zarządzaj raportami".

| Makrozool       | pentos        |             |               |    |  |
|-----------------|---------------|-------------|---------------|----|--|
| Strona startowa | Raporty       | Słowniki    | Administracja |    |  |
| Wybierz akcje   | $\sim$        |             |               |    |  |
|                 |               |             |               |    |  |
|                 |               |             |               |    |  |
| 🔀 Zarządzaj ra  | portami       |             |               |    |  |
|                 |               |             |               |    |  |
| 🛛 Wyszukiwa     | anie          |             |               |    |  |
| Uzgodnij 💽 (    | Vszystkie 🔘 K | tórekolwiek |               |    |  |
| Id              | Równa się     | V           |               | -  |  |
| Wersja          | Równa się     | <b>v</b>    |               | \$ |  |
| Województwo     | Równa się     | <b>v</b>    |               | *  |  |
| PPK             | Równa się     | <b>v</b>    | ×             |    |  |
| JCWP            | Równa się     | ×           |               | ×  |  |
| Data dadapia    | Páuros rio    | 4.0         | 2             |    |  |

Otworzy się strona dająca możliwość wyszukania pomiarów według dowolnych kryteriów.

Należy kliknąć przycisk "Dokończ pomiar"

| JC        | WP Równ      | ı się            | V            |                   | Y              |               |                    |                |              |              |           |            |                     |
|-----------|--------------|------------------|--------------|-------------------|----------------|---------------|--------------------|----------------|--------------|--------------|-----------|------------|---------------------|
| Data dod: | ania Równ    | i się 🛛 💙        |              | 20                |                |               |                    |                |              |              |           |            |                     |
| Data pobr | ania Międz   | r 🛛 🔽            | 15.03.2012   | ko - 18.          | 03,2012        | 6             |                    |                |              |              |           |            |                     |
| Dataf     | Prot Równa   | ı się 🛛 🔽        |              | 20                |                |               |                    |                |              |              |           |            |                     |
| Nr pr     | óby Zaczyr   | ia się od        | ×            |                   |                |               |                    |                |              |              |           |            |                     |
| Odrzue    | ony Równ     | ı się 🛛 💌        |              | 20                |                |               |                    |                |              |              |           |            |                     |
| Dod       | lał/a Zaczyr | ia się od        | ×            |                   |                |               |                    |                |              |              |           |            |                     |
| Zmier     | nił/a Zaczyr | ia się od        | ¥            |                   |                |               |                    |                |              |              |           |            |                     |
|           |              |                  |              |                   |                |               |                    |                |              |              |           |            | Szukaj Resetuj      |
|           |              | - 1 d            |              |                   |                |               |                    |                |              |              |           |            |                     |
| Dodaj nov | vy pomiar    | Dokończ p        | omiar Podg   | jląd badania 🛛 Ed | ytuj Akceptuj  | Odrzuć Generu | j raport xis Wylic | z stan wód Mia | iny PPK/JCWP |              |           |            |                     |
| Widok +   | 🛃 Odłącz     |                  |              |                   |                |               |                    |                |              |              |           |            |                     |
| Id        | Wersja       | Data<br>pobrania | Data dodania | Województwo       | PPK            | JCWP          | Dodał/a            | Zmienił/a      | Nr próby     | Zatwierdzony | Odrzucony | Walidowany | Nieautoryzowany XLS |
| 1745      | 1            | 16.03.2012       | 04.03.2012   | śląskie           | PL01S0201_0749 | PLRW200005129 | wania wania        |                |              |              |           | <b>V</b>   |                     |
|           |              |                  |              |                   |                |               |                    |                |              |              |           |            |                     |
|           |              |                  |              |                   |                |               |                    |                |              |              |           |            |                     |
|           |              |                  |              |                   |                |               |                    |                |              |              |           |            |                     |
|           |              |                  |              |                   |                |               |                    |                |              |              |           |            |                     |
|           |              |                  |              |                   |                |               |                    |                |              |              |           |            |                     |
|           |              |                  |              |                   |                |               |                    |                |              |              |           |            |                     |

Spowoduje to otwarcie okna prezentującego wszystkie niezapisane protokoły, które wymagają dokończenia.

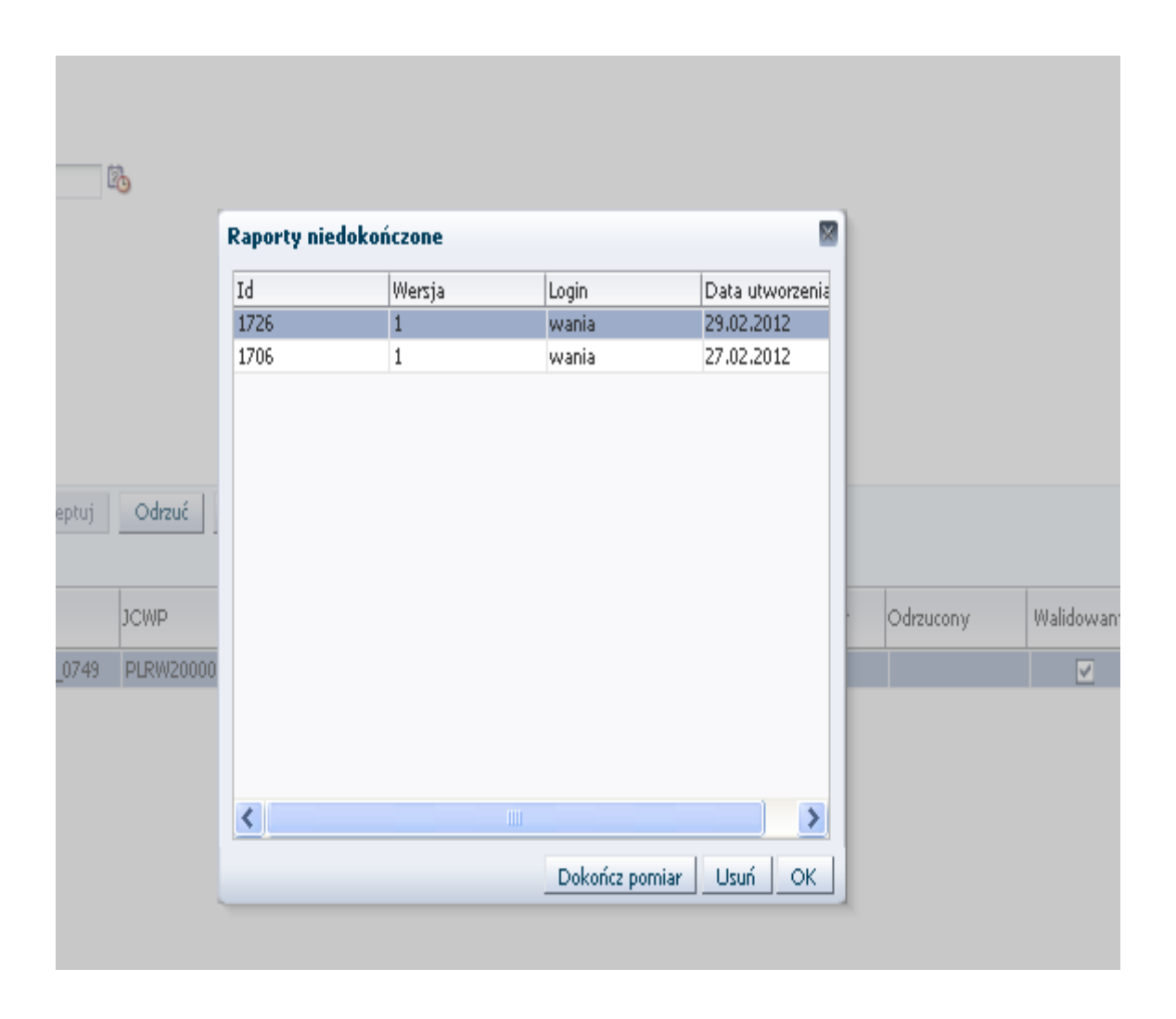

Należy wybrać potrzebne badanie i kliknąć "Dokończ pomiar". Jeśli któryś z pomiarów znalazł się tam przez pomyłkę, należy go skasować klikając "Usuń".

Wybranie danego pomiaru w celu dokończenia i kliknięcie guzika "Dokończ pomiar" spowoduje otwarcie tego protokołu. Następnie należy postępować zgodnie z zaleceniami z rozdziału "Wprowadzanie danych z protokołu terenowego".

#### WERYFIKACJA DANYCH

Jest to funkcja dostępna dla użytkownika ekspert WIOŚ / ekspert zewnętrzny WIOŚ, polegająca na zaakceptowaniu danych wprowadzonych do raportu.

Aby zaakceptować raport i tym samym wyrazić zgodę na uwzględnienie go w liczeniu klasy wody należy odszukać raport zgodnie z instrukcjami zawartymi w rozdziale "Wyszukiwanie raportów", sprawdzić go ewentualnie pod kątem poprawności wprowadzonych danych, zaznaczyć na głównej stronie wyszukiwania raportów, po czym kliknąć przycisk "Akceptuj".

| Zarządzaj ra  | portan    | ii.               |              |                   |                         |                        |                    |                   |          |              |           |            |
|---------------|-----------|-------------------|--------------|-------------------|-------------------------|------------------------|--------------------|-------------------|----------|--------------|-----------|------------|
| ∠Wyszukiwa    | anie      |                   |              |                   |                         |                        |                    |                   |          |              |           |            |
| Uzgodnij 🝙 V  | Vszystkie | ∩ Którekolwie     | k            |                   |                         |                        |                    |                   |          |              |           |            |
| Id            | Równa     | się               | ×            | -                 |                         |                        |                    |                   |          |              |           |            |
| Wersja        | Równa     | sie               | *            | 4                 |                         |                        |                    |                   |          |              |           |            |
| Województwo   | Równa     | sie               | v            | ~                 |                         |                        |                    |                   |          |              |           |            |
| PPK           | Równa     | sie               | v            | *                 |                         |                        |                    |                   |          |              |           |            |
| TOWP          | Równa     | sie               | ~            | ~                 |                         |                        |                    |                   |          |              |           |            |
| Data dodania  | Rówpa     | sie 💙             | unter l      | (A)               |                         |                        |                    |                   |          |              |           |            |
| Data nobrania | Równa     | cie 🗸             |              | 130               |                         |                        |                    |                   |          |              |           |            |
| Data pobrania | Dówpa     |                   |              | 1                 |                         |                        |                    |                   |          |              |           |            |
| DataFrut      | Ruwiid    |                   |              | -0                |                         |                        |                    |                   |          |              |           |            |
| INF proby     | Zaczyni   | a się od          |              | 151               |                         |                        |                    |                   |          |              |           |            |
| Odrzucony     | Rowna     | się M             |              | LG.               |                         |                        |                    |                   |          |              |           |            |
| Dodał/a       | Zaczyni   | a się od          | *            |                   |                         |                        |                    |                   |          |              |           |            |
| Zmienił/a     | Zaczyni   | a się od          | Y            |                   |                         |                        |                    |                   |          |              |           |            |
|               |           |                   |              |                   | $\sim$                  |                        |                    |                   |          |              |           |            |
| Dodaj nowy po | miar      | Dokończ pomiał    | Podgląd b    | padania Edytaj    | Akceptuj dr             | zuć 📔 Generuj raport > | ds 📔 Wylicz stan w | vód   Miary PPK/J | CWP      |              |           |            |
| Widok 🕶 🔛     | Odłącz    |                   |              |                   | $ \rightarrow $         |                        |                    |                   |          |              |           |            |
| Id            | Wersja    | Data pobrania     | Data dodania | Województwo       | РРК                     | JCWP                   | Dodał/a            | Zmienił/a         | Nr próby | Zatwierdzony | Odrzucony | Walidowany |
| 1745          | 1         | 16.03.2012        | 04.03.2012   | śląskie           | PL0150201_0749          | PLRW200005129          | wania wania        |                   |          | 0            |           |            |
| 1706          | 1         | 08.02.2012        | 27.02.2012   | kujawskopomorskie | PL0150201_0744          | PLRW200023522589       | wania wania        |                   |          |              |           | <b>V</b>   |
| 1584          | 1         | 08.06.2010        | 08.06.2010   | łódzkie           | PL0150901_2082          | PLRW2000172725879      | Marcin Kamiński    |                   |          |              |           |            |
| /29/21203     |           | 1.2.2.2.2.2.2.2.2 | 102902232002 | 1200100           | 12012/2012/2012 01/2012 |                        | 1                  |                   |          |              |           |            |

Poprawne wykonanie operacji skutkuje umieszczeniem informacji o zatwierdzeniu danego raportu.

| <u>/mer</u> | ił(a Laczyni | a się od      | Y            |                   |                |                       |                   |                 |          |               |           |                     | Szu             |
|-------------|--------------|---------------|--------------|-------------------|----------------|-----------------------|-------------------|-----------------|----------|---------------|-----------|---------------------|-----------------|
| Dodaj now   | y pomiar     | Dokończ pomia | r Podgląd b  | adania Edytuj     | Akceptuj Odrz  | uć 🛛 Generuj raport x | ls Wylicz stan wó | d Miary PPK/JCW | D        |               |           |                     |                 |
| Widok 🔻     | 🖌 Odłącz     |               |              |                   |                |                       |                   |                 |          |               |           |                     |                 |
| Id          | Wersja       | Data pobrania | Data dodania | Województwo       | PPK            | JCWP                  | Dodał/a           | Zmienił/a       | Nr próby | Zatwierdzony  | Odrzucony | Walidowany          | Nieautor<br>XLS |
| 1745        | 1            | 16.03.2012    | 04.03.2012   | śląskie           | PL0150201_0749 | PLRW200005129         | wania wania       |                 |          |               |           | <b>v</b>            |                 |
| 1706        | 1            | 08.02.2012    | 27.02.2012   | kujawskopomorskie | PL0150201_0744 | PLRW200023522589      | wania wania       |                 |          | wios_centrala | )         | <ul><li>✓</li></ul> |                 |
| 1584        | 1            | 08.06.2010    | 08.06.2010   | łódzkie           | PL0150901_2082 | PLRW2000172725879     | Marcin Kamiński   |                 |          | $\sim$        |           |                     |                 |
| 1583        | 1            | 12.05.2010    | 12.05.2010   | łódzkie           | PL0150901_1464 | PLRW200017272629      | Marcin Kamiński   |                 |          |               |           |                     |                 |
| 1582        | 1            | 11.05.2010    | 11.05.2010   | łódzkie           | PL0150901_1415 | PLRW20006254839       | Marcin Kamiński   |                 |          |               |           |                     |                 |

## OBLICZANIE WSKAŹNIKA STANU EKOLOGICZNEGO WÓD

W celu oceny stanu ekologicznego wód w ppk bądź też w JCWP należy wybrać zakładkę "Raporty" klikając na jej nagłówek, po czym wybrać zakładkę "Zarządzaj raportami".

| Zarządzaj ra  | portami              |              |                |         |         |        |                    |                 |                |                |           |            |                |
|---------------|----------------------|--------------|----------------|---------|---------|--------|--------------------|-----------------|----------------|----------------|-----------|------------|----------------|
| Wyszukiwa     | nie                  |              |                |         |         |        |                    |                 |                |                |           |            |                |
| Uzgodnij 💽 (A | Vszystkie 🔿 Którekol | wiek         |                |         |         |        |                    |                 |                |                |           |            |                |
| Id            | Równa się            | ×            |                | -       |         |        |                    |                 |                |                |           |            |                |
| Wersja        | Równa się            | *            |                |         |         |        |                    |                 |                |                |           |            |                |
| Województwo   | Równa się            | Y            | (              | Y       |         |        |                    |                 |                |                |           |            |                |
| PPK           | Równa się            | ×            | Y              |         |         |        |                    |                 |                |                |           |            |                |
| JCWP          | Równa się            | ×            |                | ×       |         |        |                    |                 |                |                |           |            |                |
| Data dodania  | Równa się 🛛 😽        |              | P3             |         |         |        |                    |                 |                |                |           |            |                |
| Data pobrania | Równa się 🛛 😵        |              | B              |         |         |        |                    |                 |                |                |           |            |                |
| DataProt      | Równa się 🛛 😒        |              | 2 <sub>0</sub> |         |         |        |                    |                 |                |                |           |            |                |
| Nr próby      | Zaczyna się od       | ×            |                | 1       |         |        |                    |                 |                |                |           |            |                |
| Odrzucony     | Równa się 🛛 🕙        |              | E.             |         |         |        |                    |                 |                |                |           |            |                |
| Dodał/a       | Zaczyna się od       | ×            |                |         |         |        |                    |                 |                |                |           |            |                |
| Zmienił/a     | Zaczyna się od       | ×            |                |         |         |        |                    |                 |                |                |           |            |                |
|               |                      |              |                |         |         |        |                    |                 |                |                |           |            | Szukaj Re      |
| B. 1.         |                      |              |                | -lara - |         | 01.5   |                    | un konservet l  |                |                |           |            |                |
| Dodaj nowy p  | omiar Dokoncz p      | omiar Pod    | giąd badania 🤤 | Edytuj  | мксерал | Odishe | Generuj raport xis | wylicz stan wod | Miary PPKJJCWP |                |           |            |                |
| Widok = 🚮     | Odłącz               |              | ~              |         |         |        |                    |                 |                |                |           |            |                |
|               | Mouria Data          | Data dadania | Maiousidatus   | DDV     |         | 1CIMD  | Dodatia            | 7mienił/a       | Nr próby       | 7 studierdzony | Odrzucony | Malidowany | Nieautoprzowan |

W nowo otwartej zakładce należy kliknąć przycisk "Wylicz stan wód"

| JCWP                            | Równa się                                        | ×                    |                                           | ¥             |          |                |         |                       |                              |                            |
|---------------------------------|--------------------------------------------------|----------------------|-------------------------------------------|---------------|----------|----------------|---------|-----------------------|------------------------------|----------------------------|
| Data dodania                    | Równa się                                        | V                    | 20                                        |               |          |                |         |                       |                              |                            |
| Data pobrania                   | Równa się                                        | V                    | 20                                        |               |          |                |         |                       |                              |                            |
| DataProt                        | Równa się                                        | V                    | 20                                        |               |          |                |         |                       |                              |                            |
| Nr próby                        | Zaczyna się od                                   | ¥                    |                                           |               |          |                |         |                       |                              |                            |
| Odrzucony                       | Równa się                                        | V                    | 20                                        |               |          |                |         |                       |                              |                            |
| Dodał/a                         | Zaczyna się od                                   | ۷                    |                                           |               |          |                |         |                       |                              |                            |
| Zmienił/a                       | Zaczyna się od                                   | ¥                    |                                           |               |          |                |         |                       |                              |                            |
|                                 |                                                  |                      |                                           |               |          |                |         |                       |                              |                            |
|                                 |                                                  |                      |                                           |               |          |                |         |                       |                              |                            |
| Dodaj nowy p                    | omiar Dokoń                                      | cz pomiar            | Podgląd badania – I                       | Edytuj        | Akceptuj | Odrzuć         | Generuj | raport xls            | Wylicz stan wód              | Miary PPK/JCWP             |
| Dodaj nowy p<br>Widok +         | omiar Dokoń<br>Odłącz                            | cz pomiar            | Podgląd badania – I                       | Edytuj        | Akceptuj | Odrzuć         | Generuj | raport xls            | Wylicz stan wód              | Miany PPK/JCWP             |
| Dodaj nowy p<br>Widok + 2<br>Id | omiar Dokoń<br>Odłącz<br>Wersja Data<br>pobrania | cz pomiar<br>Data do | Podgląd badania 🛛 I<br>odania Województwo | Edytuj<br>PPK | Akceptuj | Odrzuć<br>JCWP | Generuj | raport xls<br>Dodał/a | Wylicz stan wód<br>Zmienił/a | Miary PPK/JCWP<br>Nr próby |

|                                  | Badania       |                |               |              |                |                    |                | 8             |                   |
|----------------------------------|---------------|----------------|---------------|--------------|----------------|--------------------|----------------|---------------|-------------------|
|                                  | ⊻Wyszukiwa    | anie           |               |              |                |                    |                |               |                   |
| - 5h                             | Województwo   | Równa się      |               | V            |                |                    |                |               |                   |
| 6                                | PPK           | Równa się      | ~             | ×            |                |                    |                |               |                   |
|                                  | JCWP          | Równa się      | ×             | ×            |                |                    |                |               |                   |
|                                  | Data dodania  | Równa się 🛛 🗙  | 1             | <b>B</b>     |                |                    |                |               |                   |
| 14                               | Data pobrania | Równa się 🛛 🗙  |               | B            |                |                    |                |               |                   |
|                                  | Dodał/a       | Zaczyna się od | ×             |              |                |                    |                |               |                   |
|                                  | Zmienił/a     | Zaczyna się od | ×             |              |                |                    |                |               |                   |
|                                  |               |                |               |              |                |                    | Szukaj         | Resetuj       | Szukaj Reset      |
| Podgląd badania                  | Id            | Wersja         | Data pobrania | Data dodania | Województwo    | PPK                | JCWP           | Dodał/a       | 1.000             |
|                                  | 1706          | 1              | 08.02.2012    | 27.02.2012   | kujawskopomors | kie PL01S0201_0744 | PLRW2000235225 | 89wania wani  |                   |
| lania Maiamádatu                 | 125           | 3              | 28,05,2008    | 28.05.2008   | śląskie        | PL02S1301_1132     | PLRW6000611488 | 9 Tomasz Zale | in subandanuan v  |
| ania mojeveodztve                |               |                |               |              |                |                    |                |               | readory cowarty i |
| 12. sląskie<br>12. kujowskopor   |               |                |               |              |                |                    |                |               | _                 |
| 12. kujawskopor<br>19. nomorskie |               |                |               |              |                |                    |                |               | /012-02-15:nanek  |
| )9 mazowieckie                   |               |                |               |              |                |                    |                |               | :012-02-15:panek  |
| 9 mazowieckie                    |               |                |               |              |                |                    |                |               | :012-02-15:panek  |
| 09 pomorskie                     |               |                |               |              |                |                    |                |               | 012-02-15:panek   |
| 07 pornorskie                    |               |                |               |              |                |                    |                |               |                   |
|                                  |               |                |               |              |                |                    |                |               |                   |
|                                  | <             |                |               |              |                |                    |                | >             |                   |
|                                  |               |                |               |              |                |                    |                | 1976   19765  | 1                 |

Spowoduje to otwarcie poniższego okna

Po kliknięciu przycisku "Wyszukiwanie" należy postępować zgodnie z zasadami opisanymi w rozdziale "Wyszukiwanie Raportów".

Na stronie tej prezentowane są tylko raporty posiadające status akceptacji 'ekspert wios' bądź też 'ekspert zewnętrzny'.

Po zaznaczeniu pojedynczego lub też kilku badań należących do tego samego PPK bądź tej samej JCWP, guziki "Wylicz stan JCWP" oraz "Wylicz stan PPK" staną się dostępne. Należy kliknąć jeden z nich celem obliczenia klasy wody w ppk, bądź też w jcwp.

| PL015020<br>Podgląd | 1_0740 V<br>20<br>20<br>20<br>20<br>20<br>20<br>20<br>20<br>20<br>20 | Akceptuj Odrza | uć Generuj raport x | Is Wylicz stan wó | w         | <b>/ynik klasy</b><br>MMI<br>Klasa MMI<br>ICMI<br>Klasa ICMI | fikacji ⊠<br>2.514<br>1<br>2.009<br>1<br>Zapisz |              |           |            | Szukaj Resetuj       |
|---------------------|----------------------------------------------------------------------|----------------|---------------------|-------------------|-----------|--------------------------------------------------------------|-------------------------------------------------|--------------|-----------|------------|----------------------|
| dodania             | Wojowódstwo                                                          | DDV.           | Licwp               | Dodat/a           | Zmionił/a |                                                              | Nr. próbu                                       | Zatwierdzopu | Odrausopu | Walidowany | Niesutoruzowanu VI S |
| 3 2012              | ćlackie                                                              | PL0150201_0740 | DLDW/20001947849    | wania wania       | zmiern/a  |                                                              | nar proby                                       | zewipetrzpy  | Carzacony |            | Nicodcoryzowarty ALD |
| 13 2012             | ślaskie                                                              | PL0150201_0740 | PLRW/20001917049    | Mania Mania       |           |                                                              |                                                 | zewnetrzny   |           |            |                      |
| 3.2012              | ślaskie                                                              | PL0150201_0740 | PLRW20001947849     | wania wania       |           |                                                              |                                                 | zewnetrzny   |           |            |                      |
|                     |                                                                      |                |                     |                   |           |                                                              |                                                 |              |           |            |                      |

Obliczony wynik zostanie wyświetlony w nowym okienku. Będzie znajdowała się tam informacja o wartościach wskaźników MMI wraz z ICMI oraz o klasie wyliczonej na podstawie tych wskaźników. W celu zapisania wyniku należy kliknąć przycisk "Zapisz"

| V         | Yynik klasy                            | fikacji 🛛                |     |
|-----------|----------------------------------------|--------------------------|-----|
|           | MMI<br>Klasa MMI<br>ICMI<br>Klasa ICMI | 2.514<br>1<br>2.009<br>1 |     |
| ód N      | (                                      | Zapisz                   | )   |
| Zmienił/a | ì                                      | Nr próby                 | Zab |

### PRZEGLĄDANIE OCEN STANU EKOLOGICZNEGO WÓD

Aby zobaczyć uprzednie obliczenia klasy wód w ppk, bądź też w JCWP należy wybrać zakładkę "Raporty" klikając na jej nagłówek, po czym wybrać zakładkę "Zarządzaj raportami".

| na startowa<br>bierz akcje | Raporty                | Słow     | wniki    | Administracja     |        |          |        |                    |                 |                |              |           |            |                |
|----------------------------|------------------------|----------|----------|-------------------|--------|----------|--------|--------------------|-----------------|----------------|--------------|-----------|------------|----------------|
| Zarządzaj ra               | portami _              |          |          |                   |        |          |        |                    |                 |                |              |           |            |                |
|                            |                        |          |          |                   |        |          |        |                    |                 |                |              |           |            |                |
| Wyszukiwa                  | nie                    |          |          |                   |        |          |        |                    |                 |                |              |           |            |                |
| Uzgodnij 💽 (A              | Iszystkie 🔾 Ki         | órekolw  | iek      |                   | (al    |          |        |                    |                 |                |              |           |            |                |
| Id                         | Rowna się              |          |          |                   |        |          |        |                    |                 |                |              |           |            |                |
| Wersja                     | Rowna się              |          | (M)      |                   |        |          |        |                    |                 |                |              |           |            |                |
| Wojewodztwo                | Rowna się              |          | Y        |                   | Y      |          |        |                    |                 |                |              |           |            |                |
| PPK                        | Rowna się              |          |          | X                 | 1.0    |          |        |                    |                 |                |              |           |            |                |
| Data dadapia               | Rowna się<br>Dówna się | 14.0     | 8MS      | 12                |        |          |        |                    |                 |                |              |           |            |                |
| Data pobrania              | Rowna się<br>Równa się | 14       |          |                   |        |          |        |                    |                 |                |              |           |            |                |
| DataDrot                   | Równa się              |          |          | 10                |        |          |        |                    |                 |                |              |           |            |                |
| Nr próby                   | Zaczyma się o          | d        |          | -0                | 18     |          |        |                    |                 |                |              |           |            |                |
| Odrzucome                  | Równa sie              | v -      | 0.20     | B                 |        |          |        |                    |                 |                |              |           |            |                |
| Dodałła                    | Zaczvna sie o          | d        | V        |                   | 18     |          |        |                    |                 |                |              |           |            |                |
| Zmienił/a                  | Zaczyna sie o          | d        | V        |                   |        |          |        |                    |                 |                |              |           |            |                |
|                            |                        |          |          |                   |        |          |        |                    |                 |                |              |           |            |                |
|                            |                        |          |          |                   |        |          |        |                    |                 |                |              |           |            | Szukaj Re:     |
| Dodaj nowy p               | omiar Dok              | ończ pon | niar     | Podgląd badania   | Edytuj | Akceptuj | Odrzuć | Generuj raport xls | Wylicz stan wód | Miany PPK/JCWP |              |           |            |                |
| Widok + 🛛 🔛                | Odłącz                 |          |          |                   |        |          |        |                    |                 |                |              |           |            |                |
| d (                        | Versja Data            | ia       | Data dod | lania Województwo | PPK    | 1        | JCWP   | Dodał/a            | Zmienił/a       | Nr próby       | Zatwierdzony | Odrzucony | Walidowany | Nieautoryzowan |

W nowo otwartej zakładce należy kliknąć przycisk "Miary PPK/JCWP"

| 🖌 Zarządzaj r | aportami           |                 |             |                |                |                       |                    |                    |          |              |           |            |                     |
|---------------|--------------------|-----------------|-------------|----------------|----------------|-----------------------|--------------------|--------------------|----------|--------------|-----------|------------|---------------------|
|               |                    |                 |             |                |                |                       |                    |                    |          |              |           |            |                     |
| ✓ Wyszukiw    | anie               |                 |             |                |                |                       |                    |                    |          |              |           |            |                     |
| Uzaodnii 🔊    | Wszystkie <i>(</i> | Którekolwiek    |             |                |                |                       |                    |                    |          |              |           |            |                     |
| Id            | Równa sie          | v               | •           | <b></b>        |                |                       |                    |                    |          |              |           |            |                     |
| Wersia        | Równa sie          |                 | ,           | ×              |                |                       |                    |                    |          |              |           |            |                     |
| Województwo   | Dówna cie          |                 |             | ~              |                |                       |                    |                    |          |              |           |            |                     |
| nojenouzeno   | Dáurna cia         |                 | DL015020    | 1.0740         |                |                       |                    |                    |          |              |           |            |                     |
|               | RUWI Id Sit        |                 | PLUIDUZU.   | 1_0/40         |                |                       |                    |                    |          |              |           |            |                     |
| JCWP          | Rowna sie          |                 |             | ▼<br> 1        |                |                       |                    |                    |          |              |           |            |                     |
| Data dodania  | Równa się          | *               |             | LG             |                |                       |                    |                    |          |              |           |            |                     |
| Data pobrania | Równa się          | *               |             | 40             |                |                       |                    |                    |          |              |           |            |                     |
| DataProt      | Równa się          | ×               |             | 20             |                |                       |                    |                    |          |              |           |            |                     |
| Nr próby      | Zaczyna s          | ię od 🛛 🔻       | •           |                |                |                       |                    |                    |          |              |           |            |                     |
| Odrzucony     | Równa się          | *               |             | 20             |                |                       |                    |                    |          |              |           |            |                     |
| Dodał/a       | Zaczyna s          | ię od 🛛 🔻       | •           |                |                |                       |                    |                    |          |              |           |            |                     |
| Zmienił/a     | Zaczyna s          | ię od 🛛 🔽       | •           |                |                |                       |                    |                    |          |              |           |            |                     |
|               |                    |                 |             |                |                |                       |                    |                    |          |              |           |            | Caulori Docobui     |
|               |                    |                 |             |                |                |                       |                    | -                  | -        |              |           |            | J2UKdj Resetuj      |
| Dodaj nowy p  | omiar D            | okończ pomiar   | Podgląd b   | badania Edytuj | Akceptuj Odrz  | uć 🛛 Generuj raport 🤉 | ds 🛛 Wylicz stan v | vód 🤇 Miary PPK/JC | WP       |              |           |            |                     |
| Widok 🕶 🚦     | Odłącz             |                 |             |                |                |                       |                    |                    |          |              |           |            |                     |
| Id            | Wersja D           | ata pobrania  D | ata dodania | Województwo    | PPK            | JCWP                  | Dodał/a            | Zmienił/a          | Nr próby | Zatwierdzony | Odrzucony | Walidowany | Nieautoryzowany XLS |
| 1827          | 1 2                | 5.03.2012 2     | 5.03.2012   | śląskie        | PL0150201_0740 | PLRW20001947849       | wania wania        |                    |          | zewnetrzny   |           | <b>V</b>   |                     |
| 1826          | 1 2                | 5.03.2012 2     | 5.03.2012   | śląskie        | PL0150201_0740 | PLRW20001947849       | wania wania        |                    |          | zewnetrzny   |           | <b>V</b>   |                     |
| 1825          | 1 2                | 5.03.2012 2     | 5.03.2012   | śląskie        | PL0150201_0740 | PLRW20001947849       | wania wania        |                    |          | zewnetrzny   |           | <b>V</b>   |                     |
|               |                    |                 |             |                |                |                       |                    |                    |          |              |           |            |                     |

Spowoduje to otwarcie poniższego okna

| ~ ~                                          | liary PPK/JCWP           |                |                 |                 |            |           |              |             |                     |                |
|----------------------------------------------|--------------------------|----------------|-----------------|-----------------|------------|-----------|--------------|-------------|---------------------|----------------|
| <ul> <li>✓</li> <li>✓</li> <li>Pl</li> </ul> | <mark>⊻ Wyszukiwa</mark> | inie           |                 |                 |            |           |              |             |                     |                |
| ~                                            | PPK                      | Równa się      | ~               | ~               |            |           |              |             |                     |                |
|                                              | JCWP                     | Równa się      | M               | 2               |            |           |              |             |                     |                |
|                                              | Data wyliczenia          | Rowna się 💉    | 2               | 0               |            |           |              |             |                     | Szukaj Resel   |
| ~                                            | Id                       | PPK            | JCWP            | Data wyliczenia | Klasa ICMI | Klasa MMI | Wartość ICMI | Wartość MMI | Id badania          | Wersja badania |
|                                              | 1                        | PL0150201_0740 | PLRW20001947849 | 25.03.2012      | 1          | 1         | 2,009        | 2,514       | No data to display. |                |
| F                                            |                          |                |                 |                 |            |           |              |             |                     |                |
| Data (<br>25.03                              |                          |                |                 |                 |            |           |              |             |                     |                |
| 25.03                                        |                          |                |                 |                 |            |           |              |             |                     |                |
|                                              |                          |                |                 |                 |            |           |              |             |                     |                |
|                                              |                          |                |                 |                 |            |           |              |             |                     |                |

W celu wyszukania konkretnego wyniku należy skorzystać z opcji zaawansowanego wyszukiwania poprzez naciśniecie przycisku "Wyszukiwanie". Spowoduje to rozwinięcie sekcji wyszukiwania gdzie istnieje możliwość wyszukania klasy obliczonej konkretnego dnia dla ppk lub JCWP.

Lista obliczonych klas znajduje się poniżej w liście prezentującej w lewej części klasę wody wraz z podstawowymi informacjami oraz po kliknięciu na nią, w prawej części okna pojawiają się raporty na podstawie których została wyliczona dana klasa.

| Wyszukiwai     | nie            |                 |                 |            |           |              |             |            |                |
|----------------|----------------|-----------------|-----------------|------------|-----------|--------------|-------------|------------|----------------|
| PPK            | Równa się      | <b>v</b>        | *               |            |           |              |             |            |                |
| JCWP           | Równa się      | ~               | *               |            |           |              |             |            |                |
| ita wyliczenia | Równa się 🛛 💌  | 1               | 5               |            |           |              |             |            |                |
|                |                |                 |                 |            |           |              |             |            | Szukaj Reseti  |
|                | PPK            | JCWP            | Data wyliczenia | Klasa ICMI | Klasa MMI | Wartość ICMI | Wartość MMI | Id badania | Wersja badania |
|                | PL0150201_0740 | PLRW20001947849 | 25.03.2012      | 1          | 1         | 2,009        | 2,514       | 1825       | 1              |
|                |                |                 |                 |            |           |              |             | 1826       | 1              |
|                |                |                 |                 |            |           |              |             | 1027       | 1              |
|                |                |                 |                 |            |           |              |             |            |                |
|                |                |                 |                 |            |           |              |             |            |                |
|                |                |                 |                 |            |           |              |             |            |                |
|                |                |                 |                 |            |           |              |             |            |                |
|                |                |                 |                 |            |           |              |             |            |                |
|                |                |                 |                 |            |           |              |             |            |                |
|                |                |                 |                 |            |           |              |             |            |                |
|                |                |                 |                 |            |           |              |             |            |                |
|                |                |                 |                 |            |           |              |             |            |                |
|                |                |                 |                 |            |           |              |             |            |                |
|                |                |                 |                 |            |           |              |             |            |                |
|                |                |                 |                 |            |           |              |             |            |                |
|                |                |                 |                 |            |           |              |             |            |                |
|                |                |                 |                 |            |           |              |             |            |                |
|                |                |                 |                 |            |           |              |             |            |                |

Aby zamknąć okno kliknij przycisk "OK." znajdujący się w prawym dolnym rogu okna.

## **EKSPORTOWANIE DANYCH DO PLIKÓW EXCELOWYCH**

Aplikacja umożliwia wyeksportowanie wykonanych protokołów do plików excelowych. W tym celu należy wyszukać raporty zgodnie z informacjami zawartymi w rozdziale "Wyszukiwanie raportu", zaznaczyć dane pomiary i nacisnąć przycisk "Generuj raport xls".

| Data uvuania                          | a Rowna                                | วเล้ 👞                                                   |                                        |                                          |                                            |                                                 |                                                |                                          |                       |                            |           |            |
|---------------------------------------|----------------------------------------|----------------------------------------------------------|----------------------------------------|------------------------------------------|--------------------------------------------|-------------------------------------------------|------------------------------------------------|------------------------------------------|-----------------------|----------------------------|-----------|------------|
| Data pobrania                         | a Równa                                | się 💌                                                    |                                        | 20                                       |                                            |                                                 |                                                |                                          |                       |                            |           |            |
| DataProt                              | t Równa                                | się 💌                                                    |                                        | 20                                       |                                            |                                                 |                                                |                                          |                       |                            |           |            |
| Nr próby                              | y Zaczyna                              | i się od                                                 | ×                                      |                                          |                                            |                                                 |                                                |                                          |                       |                            |           |            |
| Odrzucony                             | y Równa                                | się 💌                                                    |                                        | 20                                       |                                            |                                                 |                                                |                                          |                       |                            |           |            |
| Dodał/a                               | a Zaczyna                              | się od                                                   | ×                                      |                                          |                                            |                                                 |                                                |                                          |                       |                            |           |            |
| Zmienił/a                             | a Zaczyna                              | się od                                                   | ×                                      |                                          |                                            |                                                 |                                                |                                          |                       |                            |           |            |
|                                       |                                        |                                                          |                                        |                                          |                                            |                                                 |                                                |                                          |                       |                            |           |            |
|                                       |                                        |                                                          |                                        |                                          |                                            |                                                 |                                                |                                          |                       |                            |           |            |
|                                       |                                        |                                                          |                                        |                                          |                                            |                                                 |                                                |                                          |                       |                            |           |            |
| Dokończ pom                           | niar Po                                | dgląd badani                                             | a Edytuj                               | Akceptuj                                 | Odrzuć Generuj ra                          | aport xls 🛛 Wylicz sta                          | in wód 🛛 Miary PP                              | K/JCWP                                   |                       |                            |           |            |
| Dokończ pom<br>Widok +                | hiar Por                               | dgląd badani                                             | a Edytuj                               | Akceptuj                                 | Odrzuć Generuj ra                          | aport xls                                       | n wód Miary PP                                 | K/JCWP                                   |                       |                            |           |            |
| Dokończ pom<br>Widok + 2<br>Id        | niar Por<br>Coltacz<br>Wersja P        | dgląd badani<br>)ata<br>obrania                          | a Edytuj<br>Data dodania               | Akceptuj (                               | Odrzuć Generuj ra                          | aport xls Wylicz sta                            | n wód Miany PP<br>Dodał/a                      | K/JCWP<br>Zmienił/a                      | Nr próby              | Zatwierdzony               | Odrzucony | Walidowany |
| Dokończ pom<br>Widok +<br>Id<br>541   | niar Por<br>Odłącz<br>Wersja P<br>2 0  | dgląd badani<br>)ata<br>obrania<br>17.06.2009            | a Edytuj<br>Data dodania<br>07.06.2009 | Akceptuj d<br>Województwo<br>mazowieckie | Odrzuć Generuj ra<br>PPK<br>PL0150701_1217 | JCWP<br>PLRW20002126699                         | n wód Miary PP<br>Dodał/a<br>Rajmund Wiśniewsł | K/JCWP<br>Zmienił/a<br>Rajmund Wiśniewsł | Nr próby<br><19/9NFOS | Zatwierdzony<br>zewnetrzny | Odrzucony | Walidowany |
| Dokończ pom<br>Widok +<br>Id<br>541   | niar Por<br>Odłącz<br>Wersja P<br>2 0  | dgląd badani<br>Data<br>obrania<br>17.06.2009            | a Edytuj<br>Data dodania<br>07.06.2009 | Akceptuj o<br>Województwo<br>mazowieckie | Odrzuć Generuj ra<br>PPK<br>PL0150701_1217 | JCWP<br>PLRW20002126699                         | n wód Miary PP<br>Dodał/a<br>Rajmund Wiśniewsł | K/JCWP<br>Zmienił/a<br>Rajmund Wiśniews  | Nr próby<br>(19/9NFOS | Zatwierdzony<br>zewnetrzny | Odrzucony | Walidowany |
| Dokończ pom<br>Widok +<br>Id<br>541   | niar Por<br>Collacz<br>Wersja D<br>2 C | dgląd badani<br><sup>Data</sup><br>obrania<br>17.06.2009 | a Edytuj<br>Data dodania<br>07.06.2009 | Akceptuj o<br>Województwo<br>mazowieckie | Odrzuć Generuj ra<br>PPK<br>PL0150701_1217 | aport xls Wylicz sta<br>JCWP<br>PLRW20002126699 | Dodał/a<br>Rajmund Wiśniewsł                   | K/JCWP<br>Zmienił/a<br>Rajmund Wiśniewsł | Nr próby<br>(19/9NFOS | Zatwierdzony<br>zewnetrzny | Odrzucony | Walidowany |
| Dokończ pom<br>Widok + 1<br>Id<br>541 | niar Po<br>Collacz<br>Wersja D<br>2 0  | dgląd badani<br>Data<br>obrania<br>17.06.2009            | a Edytuj<br>Data dodania<br>07.06.2009 | Akceptuj 4<br>Województwo<br>mazowieckie | Odrzuć Generuj ra<br>PPK<br>PL0150701_1217 | aport xls Wylicz sta<br>JCWP<br>PLRW20002126699 | Dodał/a<br>Rajmund Wiśniewsł                   | K/JCWP<br>Zmienił/a<br>Rajmund Wiśniewsł | Nr próby<br><19/9NFOS | Zatwierdzony<br>zewnetrzny | Odrzucony | Walidowany |

Pojawi się okienko zapisu. Należy zapisać plik lokalnie na komputerze klikając przycisk "OK."

| Otwieranie raport20120          | 322222627.xls                      | × |
|---------------------------------|------------------------------------|---|
| Rozpoczęto pobieranie pliku:    |                                    |   |
| 🗃 raport20120322222             | 627.xls                            |   |
| Typ pliku: Arkusz progr         | amu Microsoft Office Excel 97–2003 |   |
| Adres: http://192.168.          | 1.11:7001                          |   |
| Po zakończeniu pobierania: -    |                                    |   |
| Otwórz za pomocą                | Microsoft Office Excel (domyślny)  |   |
| 🔵 Zapi <u>s</u> z plik          |                                    |   |
| 📃 Z <u>a</u> pamiętaj tę decyzj | ę dla wszystkich plików tego typu  |   |
|                                 |                                    |   |
|                                 | OK Anuluj                          |   |

ADMINISTRACJA SŁOWNIKAMI

Operacje tą należy przeprowadzać ze szczególną uwagą i troską o poprawność danych. Wgranie niewłaściwych definicji może spowodować uszkodzenie systemu. Słowniki zawierają skonfigurowane dane dotyczące:

- definicji danego punktu pomiarowego;
- taksonów mogących wystąpić na stanowisku pomiarowym;
- mikrosiedlisk;
- granic klas wody;
- 0,05 i 0,95 percentyla dla metrixow dla biotycznych typów wód;
- ogólnych informacji wysapujących w formularzach w postaci list wyboru.

Edycja słowników następuje poprzez wgranie odpowiednio skonfigurowanych plików Excel, bądź też poprzez bezpośrednią zmianę wartości na stronie internetowej.

Panel zarządzania słownikami dostępny jest dla eksperta GIOŚ / eksperta zewnętrznego GIOŚ po kliknięciu na guzik "Słowniki" znajdujący się w górnej części okna strony startowej.

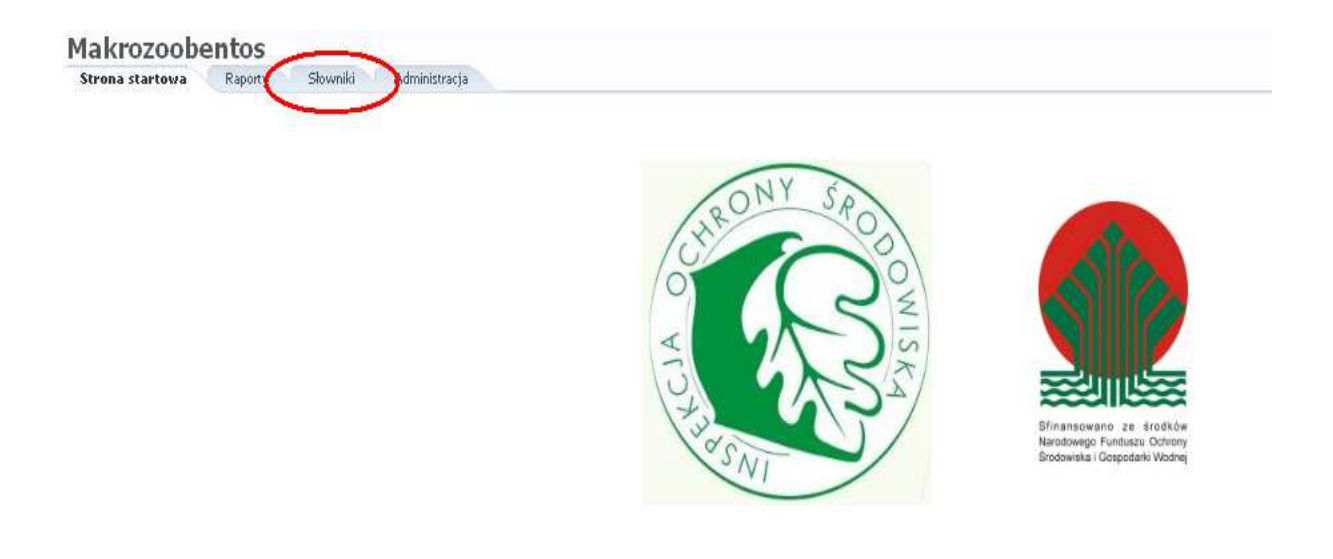

Edycja słownika ogólnego

W celu edycji danych ze słownika ogólnego należy wybrać klucz identyfikujący definicję, którą chcemy zmodyfikować, poczym wpisać nową wartość, którą chcemy dodać do istniejących aktualnie w systemie. W trakcie tej czynności należy zachować szczególną uwagę gdyż wartość raz dodana nie może być usunięta.

Następnie należy określić kolejność, w jakiej nowy atrybut ma być prezentowany.

Lista definicji jest stała i nie ma możliwości dodania nowych

| 4 | Vybierz akcje          |                     |
|---|------------------------|---------------------|
|   | 🗹 Dodaj nowy wpis de   | o słownika ogólnego |
|   | * Nazwa<br>Tekst       | obecnoscWod_m2      |
|   | Kolejność wyświetlania |                     |
|   |                        | Zapisz              |

#### Edycja słownika mikrosiedlisk

W celu edycji słownika mikrosiedlisk należy kliknąć na zakładkę "Dodaj nowy wpis do słownika mikrosiedlisk" oraz wybrać plik zawierający definicje mikrosiedlisk i nacisnąć przycisk "Wyślij".

| ≥ Dodaj nowy wpis do słownika ogólnego     |            |
|--------------------------------------------|------------|
| 🗵 Dodaj nowy wpis do słownika mkrosiedlisk |            |
| Slownik mikrosiedlisk<br>Wyślij            | Przeglądaj |

W trakcie tej czynności należy zachować szczególną uwagę gdyż wartość raz dodana nie może być usunięta.

#### Słownik punktów ppk

W celu edycji danych opisujących punkty ppk należy przygotować plik zawierający definicję kodów ppk oraz plik zawierający definicje rzek. Oba pliki muszą posiadać ściśle określoną strukturę.

Plik, zawierający definicję punktów ppk należy wczytać w pole "Plik kodów ppk". Plik z definicjami rzek należy natomiast wczytać w pole "Plik rzek".

W trakcie powyższych czynności należy zachować wyjątkową ostrożność gdyż wartość raz dodana nie może być usunięta, a błędnie wgrane definicje punktów mogą uniemożliwić korzystanie z systemu. W przypadku wystąpienia takiej sytuacji należy

zwrócić się do administratora GIOŚ w celem przeprowadzenia ręcznego czyszczenia bazy danych.

| Wybierz akcje                                                                                          |            |
|----------------------------------------------------------------------------------------------------|------------|
| <ul> <li>Dodaj nowy wpis do słownika ogólnego</li> <li>Dodaj nowy wpis do słownika mkrosiec</li> </ul> | dlisk      |
| ✓ Dodaj nowy wpis do słownika punktów<br>Dik kodźw pok                                                 | ppk        |
| Wgraj                                                                                                  |            |
| Plik rzek Wgraj                                                                                        | Przeglądaj |

#### Słownik gatunków

W celu edycji słownika taksonów należy wybrać zakładkę "Dodaj nowy wpis do słownika taksonów", po czym wgrać odpowiednio przygotowany plik Excel zawierający nowe definicja gatunków.

Następnie należy kliknąć przycisk "Wyślij". Po wykonanej operacji zostanie wyświetlona informacja o jej przebiegu i ewentualnych problemach.

W trakcie powyższych czynności należy zachować wyjątkową ostrożność gdyż wartość raz dodana nie może być usunięta, a błędnie wgrane definicje punktów mogą uniemożliwić korzystanie z systemu. W przypadku wystąpienia takiej sytuacji należy zwrócić się do administratora GIOŚ w celem przeprowadzenia ręcznego czyszczenia bazy danych.

| rz akcje                          |            |
|-----------------------------------|------------|
| Dodaj nowy wpis do słownika ogóln | iego       |
| Dodaj nowy wpis do słownika mkro  | siedlisk   |
| Dodaj nowy wpis do słownika punk  | tów ppk    |
| Dodaj nowy wpis do słownika takso | onów       |
| Slownik taksonow                  | Przeglądaj |

#### Definicje granic klas wody

Definicje te wykorzystywane są w momencie liczenia klasy wody w ppk oraz jcwp. Ze skonfigurowanymi wartościami porównywane są wyniki liczenia MMI oraz IMCI.

Wartości raz skonfigurowane mogą być modyfikowane bez obawy o poprawność działania systemu.

W celu dodania nowej definicji granic należy kliknąć zakładkę "Dodaj nowy wpis do słownika klas" i kliknąć przycisk "Dodaj". Pojawi się sekcja umożliwiająca przypisanie wartości granicznych dla każdej z pięciu klas wody.

| Typ biotyczny | Zdefiniowano granice | Typ biotyczny 3                                     |
|---------------|----------------------|-----------------------------------------------------|
| 1             | $\checkmark$         | granica dolna 0                                     |
| 2             | ¥                    | granica górna 👘 0,5 🚔                               |
|               |                      | granica dolna 0,501<br>Klasa 4                      |
|               |                      | granica górna 📉 0,6 🚍                               |
|               |                      | granica doina 0,601<br>Klasa 3<br>granica górna 0,7 |
|               |                      | granica dolna 0,701                                 |
|               |                      | Klasa 2 granica górna 👘 0,9 🚖                       |
|               |                      | Klasa 1 granica dolna 0,901                         |
|               |                      | granica górna 1                                     |
|               |                      | Zapisz                                              |
|               |                      |                                                     |
| Dodai Usuń    |                      |                                                     |

Granice można określać w przedziale <0,1>. Każda klasa wody powinna zatem zawierać przedziały będące wartościami zmienno przecinkowymi z opisanego zakresu. Po wpisaniu wartości górnego przedziału dla każdej klasy system automatycznie dopasuje dolną granicę dla kolejnej klasy.

Należy zwrócić uwagę, aby wartości były wpisywane w kolejno następujących po sobie przedziałach.

Granice mogą być różne w zależności od typu biotycznego wód. Dlatego też należy koniecznie określić typ biotyczny

Zmiany zdefiniowanych granic można dokonać poprzez zaznaczenie typu biotycznego, którego zmiany dotyczą. Spowoduje to otwarcie sekcji z definicjami granic dla wybranego typu.

| Dodaj nowy wpis   | s do słownika taksonów                                                                                                    |               |                                            | <br>    |      |      |              |             |      |                |    |    |  |
|-------------------|----------------------------------------------------------------------------------------------------|---------------|--------------------------------------------|---------|------|------|--------------|-------------|------|----------------|----|----|--|
| 🗹 Dodaj nowy wpis | s do słownika klas                                                                                                    |               |                                            |         |      |      |              |             |      |                |    |    |  |
| Typ biotyczny     | Zdefiniowano granice                                                                                                    | Typ biotyczny | 2                                          |         |      |      |              |             |      |                |    |    |  |
| 1                 | ✓                                                                                                    | Mars F        | granica dolna 0                            |         |      |      |              |             |      |                |    |    |  |
| 2                 | ✓                                                                                                    | Kiasa b       | granica góma 👘 0,1 🌲                       |         |      |      |              |             |      |                |    | D. |  |
|                   |                                                                                                    | Klasa 4       | granica dolna 0,101 🛛                      |         | اما  | nini |              |             | niad | مالم           |    |    |  |
|                   | Dodaj nowy wpis do słownika taksonów Dodaj nowy wpis do słownika klas Typ biotyczny Zdefiniowano granice 1  2 1 1 2 1 1 2 1 1 Proszę zaznaczyć rekord Dodaj Usuń | rd )          | granica górna 0,6 🚖                        | ∠<br>ww | ran. | niej | iące<br>tvni | gra<br>u hi | nice | s uia<br>Iznei | nn |    |  |
|                   | Τ. ΕΙΟΣΤΕ ΖΑΣΠΑΟΣΥΟ ΙΕΚΟΙ                                                                                                    | Klasa 3       | granica dolna 0,601                        |         | - an | 90   | 10 10        |             | 0170 | 2110           | 90 |    |  |
|                   |                                                                                                    |               | granica goma 0,7 💽                         |         |      |      |              |             |      |                |    | )  |  |
|                   |                                                                                                    | Klasa 2       | granica doina 0,701<br>granica górna 0,9 🚔 |         |      |      |              |             |      |                |    |    |  |
|                   |                                                                                                    |               | granica dolna 0.901                        |         |      |      |              |             |      |                |    |    |  |
|                   |                                                                                                    | Klasa 1       | granica górna 1                            |         |      |      |              |             |      |                |    |    |  |
|                   | y Zdefiniowano granice<br>✓<br>✓<br>1. Proszę zaznaczyć rekord                                                                                                   | Zapisz        |                                            |         |      |      |              |             |      |                |    |    |  |
|                   |                                                                                                    |               | e la la la la la la la la la la la la la   |         |      |      |              |             |      |                |    |    |  |
|                   |                                                                                                    |               | 3. Zapisanie modyfikacji                   |         |      |      |              |             |      |                |    |    |  |
| Dodaj Usuń        |                                                                                                    |               |                                            |         |      |      |              |             |      |                |    |    |  |

#### Definicje percentyli dla biotycznych typów wód

Zdefiniowanie prawidłowych percentyli dla typów wód jest konieczne do poprawnego wyliczenia klasy wody w PPK oraz JCWP.

Pojedynczy wpis do słownika definiuje 0,05 i 0,95 percentyl dla metrixów dla każdego z biotycznego typu wód z osobna.

W celu dodania nowej definicji granic należy kliknąć zakładkę "Dodaj nowy wpis do słownika percentyli" i po ukazaniu się właściwego ekranu nacisnąć przycisk "Dodaj".

Wybierz akcje

| Dodaj nowy wpi                             | is do słownika ogólnego   |                    |                  |  |  |  |  |  |
|--------------------------------------------|---------------------------|--------------------|------------------|--|--|--|--|--|
| ≥ Dodaj nowy wpis do słownika mkrosiedlisk |                           |                    |                  |  |  |  |  |  |
| ≥ Dodaj nowy wpis do słownika punktów ppk  |                           |                    |                  |  |  |  |  |  |
| ≥ Dodaj nowy wpis do słownika taksonów     |                           |                    |                  |  |  |  |  |  |
| ≥ Dodaj nowy wpi                           | is do słownika klas       |                    |                  |  |  |  |  |  |
| ☑ Dodaj nowy wpi                           | is do słownika percentyli |                    |                  |  |  |  |  |  |
| Typ biotyczny                              | Zdefiniowano percentyle   | Typ biotyczny      | x 2              |  |  |  |  |  |
| 1                                          | <ul><li>✓</li></ul>       |                    | perceptyl 0.05   |  |  |  |  |  |
|                                            |                           | ASPT               | percentyl 0.95   |  |  |  |  |  |
|                                            |                           |                    | percentyl 0.05   |  |  |  |  |  |
|                                            |                           | LOG_10             | percentyl 0.95   |  |  |  |  |  |
|                                            |                           | 4.500              | percentyl 0.05   |  |  |  |  |  |
|                                            |                           | I-GOLD             | percentyl 0.95   |  |  |  |  |  |
|                                            |                           | N Emilior          | percentyl 0.05   |  |  |  |  |  |
|                                            |                           | N Familes          | s percentyl 0.95 |  |  |  |  |  |
|                                            |                           | N FDT Families     | percentyl 0.05   |  |  |  |  |  |
|                                            |                           | N EF F F GHILES    | percentyl 0.95   |  |  |  |  |  |
|                                            |                           | H'=-SLIM(ni lo ni) | percentyl 0.05   |  |  |  |  |  |
| $\frown$                                   |                           | n - Seriepin py    | percentyl 0.95   |  |  |  |  |  |
| Dodaj Usuń                                 |                           | Zapisz             |                  |  |  |  |  |  |
|                                            |                           |                    |                  |  |  |  |  |  |

Po pojawieniu się sekcji widocznej w prawej części okna należy podać odpowiedni numer biotycznego typu wód oraz podać wartości percentyli dla każdego z metrixów z osobna. Zapisanie operacji nastąpi po naciśnięciu przycisku "Zapisz" widocznego w dolnej części strony.

Edycja definicji słownika odbywa się po wyborze go z listy znajdującej się w lewej części okna. Wartości zdefiniowane w bazie danych zostaną automatycznie załadowane i będzie możliwa ich modyfikacja. Zapisanie modyfikacji nastąpi po naciśnięciu przycisku "Zapisz"

## ADMINISTRACJA UŻYTKOWNIKAMI SYSTEMU

Funkcja ta dostępna jest dla administratora aplikacji. W celu dodania nowego użytkownika, bądź tez edycji danych już istniejącego, należy z zakładki "Administracja" wybrać zakładkę "Zarządzaj użytkownikami systemu".

| 🖞 Zarządzaj użytkownikami | i                            |                   |                    |          |
|---------------------------|------------------------------|-------------------|--------------------|----------|
| Widok 🔹 📑 🚮 Odłącz        |                              |                   |                    |          |
|                           |                              |                   |                    | _        |
|                           | Teria                        | Nanutala          | 141 a da           | _        |
| igin<br>                  | Tunić<br>Tunić               | INazwisko         | wojewodztwo        |          |
| ania                      | wania                        | wania             | kujawskopomorskie  | <u>^</u> |
| igloba                    | Jan<br>All Maria             | Zagloba           | warminskomazurskie |          |
| min                       | Administrator                |                   | mazowieckie        | =        |
| d                         | Łukasz                       | Łach              | lubuskie           |          |
| kasz_bad                  | Łukasz_bad                   | Łach              | mazowieckie        |          |
| (asz_badacz               | Łukasz                       | Łach              | mazowieckie        |          |
| ik                        | Łukasz                       | Łach              | lubuskie           |          |
| pert_gios                 | Lukasz                       | Lach              | mazowieckie        |          |
| ijmund                    | Rajmund                      | Wiśniewski        | lubuskie           |          |
| acownia                   | Pracownia Prezesa Nowickiego | Narodowa Fundacja | lubuskie           |          |
| :operski                  | Paweł                        | Koperski          | lubuskie           | V        |
| 1                         |                              |                   |                    | 5        |

W celu dodania nowego użytkownika należy kliknąć przycisk "Nowy użytkownik" znajdujący się pod widoczną tabelką. Spowoduje to otwarcie nowego okna. Należy wypełnić wszystkie wymagane przez system pola.

| akrozoobentos                   |               |
|---------------------------------|---------------|
| trona startowa Raporty Słowniki | Administracja |
| ybierz akcje                    |               |
| 🗹 Zarządzaj użytkownikami       |               |
| * Imię                          |               |
| * Nazwisko                      |               |
| Data wygaśnięcia                | Ē.            |
| * Województwo                   | V             |
| * Login                         |               |
| * Hasło                         |               |
| * Powtórz hasło                 |               |
|                                 |               |
| ROLE_BADACZ                     |               |
| ROLE_ADMIN                      |               |
| ROLE_EKSPERT_ZEW                |               |
| ROLE_EKSPERT_WIOS               |               |
| ROLE_EKSPERT_GIOS               |               |
| Zapisz Anuluj                   |               |

Niezależnie od roli dodawanego/edytowanego użytkownika należy zawsze zaznaczyć rolę "Role\_user". Jest to rola konieczna do poprawnego zalogowania się do systemu.

W celu edycji istniejącego już użytkownika należy wyszukać go na stronie "Zarządzaj użytkownikami" poprzez określenie wartości dla pól znajdujących się w górnej części tabelki i naciśniecie przycisku 'Enter' znajdującego się na klawiaturze.

| ona startowa Raporty Słowniki   Administracja Administracja Administracja Zarządzaj użytkownikami   Widok - Image: Contract of the start of the start of th                                                                                     | akrozoobent         | :05                            |          |             |  |
|----------------------------------------------------------------------------------------------------|---------------------|--------------------------------|----------|-------------|--|
| ybierz akcje VZarządzaj użytkownikami Widok  Odłącz  Aukasz Aukasz Aukasz Bad Aukasz Bad | rona startowa Rapo  | ty Słowniki <b>Administrac</b> | ja       |             |  |
| ✓ Zarządzaj użytkownikami         Widok - Prince         Widok - Prince         Lukasz         Lukasz         Lukasz         Lukasz         Lukasz         Lukasz_bad         Lukasz_bad                                                                                                    | ybierz akcje        |                                |          |             |  |
| ✓ Zarządzaj użytkownikami         Widok •                                                                                                    |                     |                                |          |             |  |
| Widok +       Image: Odłącz         Lukasz       Image: Odłącz         Login       Image: Image: Odłącz         Login       Image: Image: Odłącz         Login       Image: Image: Odłącz         Login       Image: Image: Odłącz         Login       Image: Image: Odłącz         Login       Image: Image: Odłącz         Login       Image: Image: Odłącz         Login       Image: Image: Odłącz         Login       Image: Odłącz         Login       Image: Odłącz         Image: Odłącz       Image: Odłącz         Image: Odłącz       Image: Odłącz         Image: Odłącz       Image: Odłącz <th< td=""><td>≚ Zarządzaj użytkow</td><td>nikami</td><td></td><td></td><td></td></th<>                                                                                                    | ≚ Zarządzaj użytkow | nikami                         |          |             |  |
| Lugin       Imię       Nazwisko       Województwo         Jukasz_bad       Łuch       mazowieckie                                                                                                    | Widok 👻 🛃 🖓 O       | dłącz                          |          |             |  |
| Login Inię Nazwisko Województwo<br>łukasz_bad Łach mazowieckie                                                                                                    | łukasz              |                                |          |             |  |
| kukasz_bad Łach mazowieckie                                                                                                    | Login               | Imię                           | Nazwisko | Województwo |  |
|                                                                                                    | łukasz_bad          | Łukasz_bad                     | Łach     | mazowieckie |  |
|                                                                                                    |                     |                                |          |             |  |
|                                                                                                    |                     |                                |          |             |  |

Następnie należy zaznaczyć wybrany rekord i kliknąć przycisk "Edytuj". W celu skasowania wyszukanego użytkownika należy zaznaczyć dany rekord i nacisnąć przycisk "Kasuj".

## PROBLEMY Z UŻYTKOWANIEM BAZY

W przypadku wystąpienia problemów z funkcjonowaniem w aplikacji informacja o tym zostanie wyświetlona na akranie monitora. W takim przypadku należy skopiować tekst wyświetlonego komunikatu i wraz z szczegółową informacją o wykonanej operacji wysłać do administratora aplikacji.

Szczegółowe informacje o wykonywanej operacji powinny zawierać:

- dokładną godzinę wykonania operacji;
- wprowadzone dane;
- jaka czynność spowodowała wystąpienia problemu;
- czy problem nadal występuje przy powtórnych próbach wykonania operacji;
- informację wyświetloną na ekranie monitora;
- zrzut ekranu.